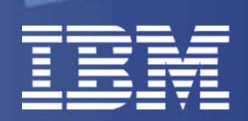

### VIOS Shared Storage Pools Phase 2 – December 2011

## Nigel Griffiths

IBM Power Systems Advanced Technology Support, Europe (version 11)

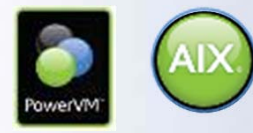

© 2011 IBM Corporation

#### Announcement 14<sup>th</sup> Oct 2011 covering VIO Shared Storage Pool phase 2

http://www-01.ibm.com/common/ssi/cgi-bin/ssialias?infotype=AN&subtype=CA&htmlfid=897/ENUS211-354&appname=USN

Pool

#### GA: December 16, 2011: PowerVM 2.2 Service Pack

## Please check with the Release notes delivered with the product for fine detail. These slides were prepared during the beta tests.

All statements regarding IBM's future direction & intent are subject to change or withdrawal without notice, & represent goals & objectives only.

#### Reminder of VIOS Storage Options

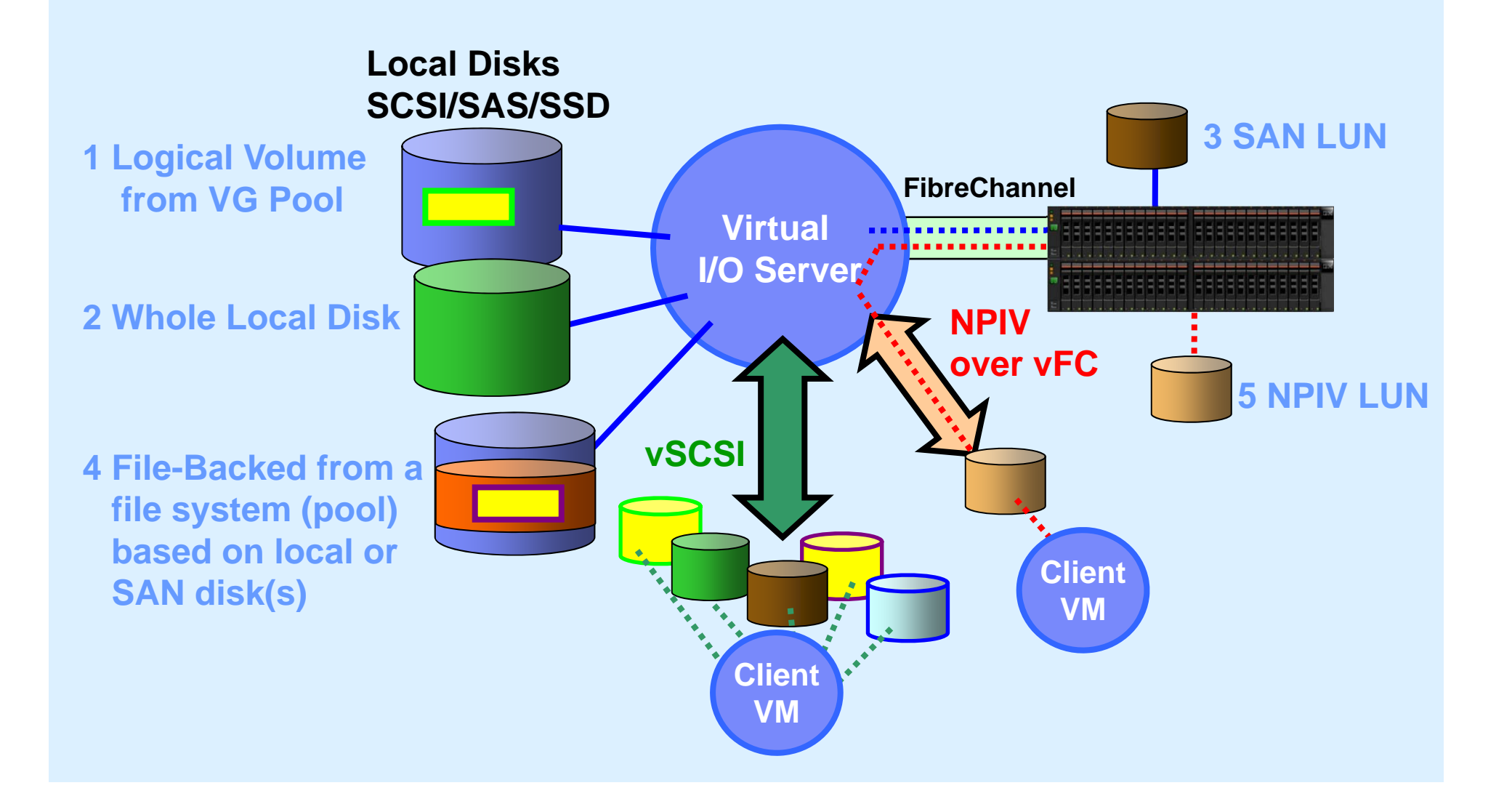

Shared S<sup>©</sup> 2011 IBM

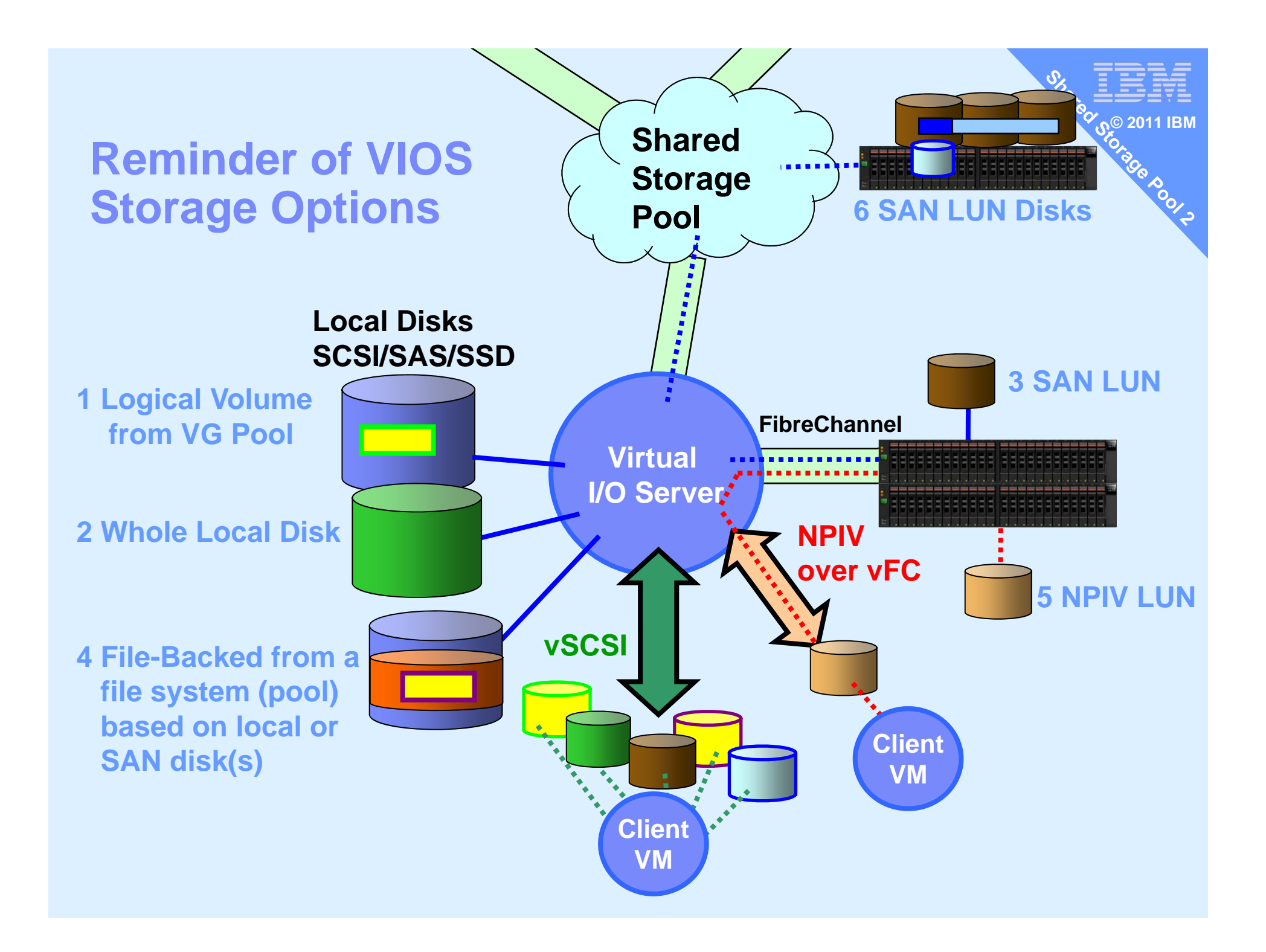

# Is vSCSI LUN or NPIV dead?

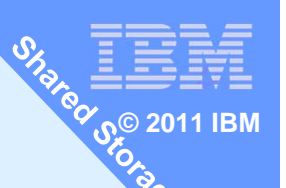

No, absolutely not Customers continue to use all 6 options

Some people have the idea NPIV is somehow a strategic direction with IBM - this is not true.

Are the SAN guys spreading this rumour!

- they like the extra control
- don't care if it means 10 times the server setup work

# How is it paid for?

Shared Storage Pools is a feature of PowerVM Standard & Enterprise

## How is it installed?

Shared Storage Pool is a VIOS feature so just upgrade your VIOS 2.2.1 to the December 2011 service pack

Note: This VIOS is AIX 6.1 TL7 based NIM server needs to be AIX 6.1 TL7 or AIX 7.1 TL1

## Why SSP?Nigel's Opinion here

- Fibre-Channel LUN & NPIV is complex
  - 1. SAN switch, SAN disk subsystem = hard work & weird GUI !!
  - 2. Typical LUN lead time: 4 minutes, 4 hours, 4 days, 4 weeks?
  - 3. With rapidly changing needs with mandatory responsiveness it is simply not good enough!
  - 4. Many smaller computer rooms have no dedicated SAN guy
  - 5. LPM hard work as most people don't pre-Zone the target so have to Zone before the move = complexity, slow, error prone
  - 6. LPM = zero outage for Hardware & Firmware upgrades

### Shared Storage Pool

- 1. Allocate LUNs to the Virtual I/O Servers once
- 2. One VIOS command to allocate space to a VM
  - Or use: cfgassist (VIOS's smitty)
  - Or use: HMC Virtual Storage Management GUI
- 3. LPM any time you like

#### Shared Storage Pool phase 2 Requirements

1 of 2

- Platforms: POWER6 & POWER7 only (includes Power Blades)
- VIOS Storage Pool (minimums):
  - Direct fibre-channel attached LUNs:
  - 1 for repository ~1 GB &
  - 1 or more for data, 1 GB  $\rightarrow$  in practice lots more [like 1TB+]
- Pool Storage Redundancy: Repository & pool storage must be RAIDed
- VIOS name resolution to resolve hostnames
- Nigel's recommendation no skinny Virtual I/O Server(s):
  - Minimum CPU: 1 (shared, uncapped is good)
  - Minimum Memory: 4 GB

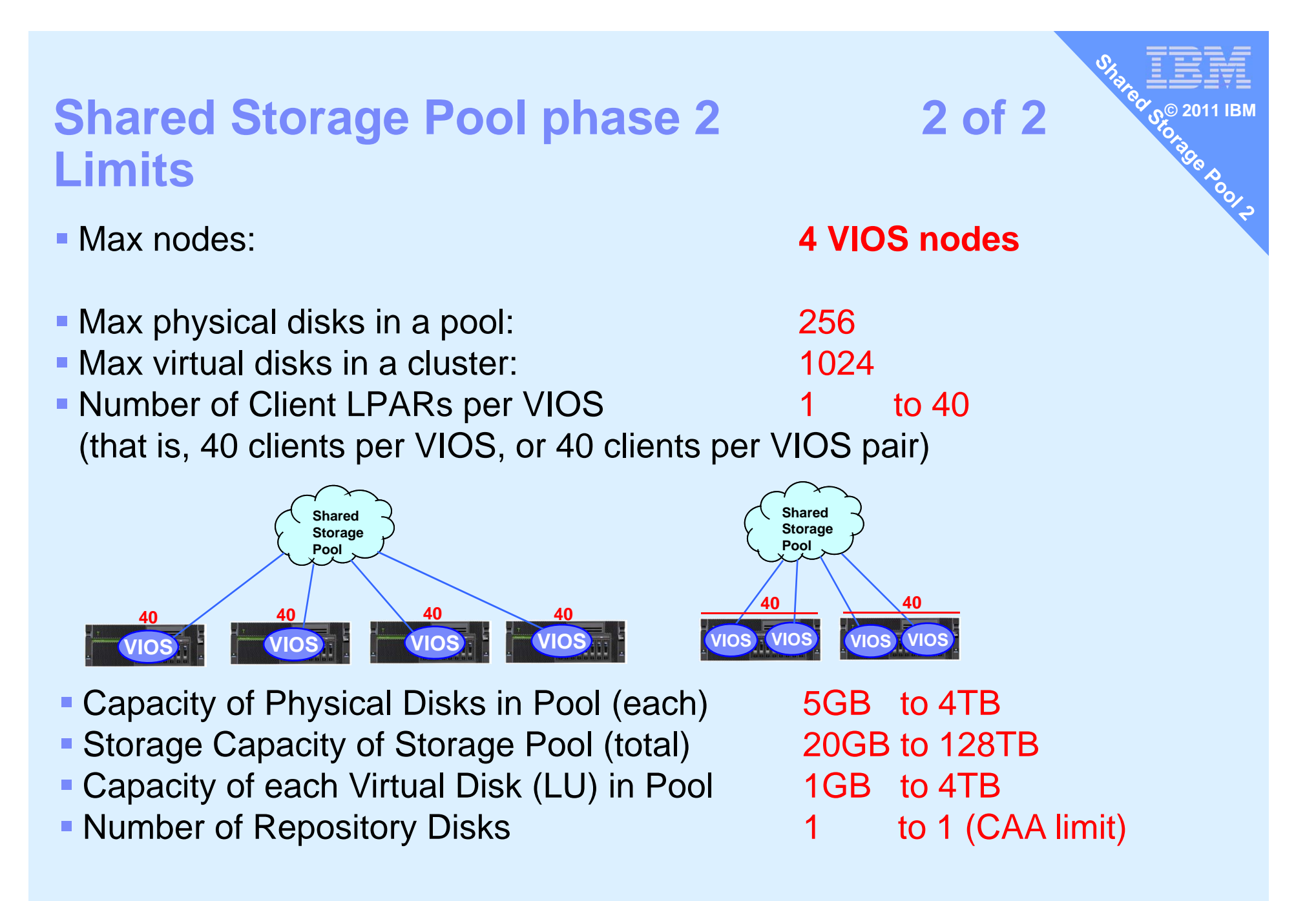

#### Read the Release Notes & README

#### If you used phase 1 then many limits removed v

- Now OK to
  - Use Live Partition Mobility
  - SSP VIOS can be a LPM Data Mover
  - Can use VIOS which is a AMS Pager
  - Can do Non-disruptive cluster upgrade
  - Can use 3rd party multi-pathing software support
- Live Partition Mobility across VIOS SSP cluster
   They all see the disks so available by default

Note: BANNED AMS paging space on a SSP disk!

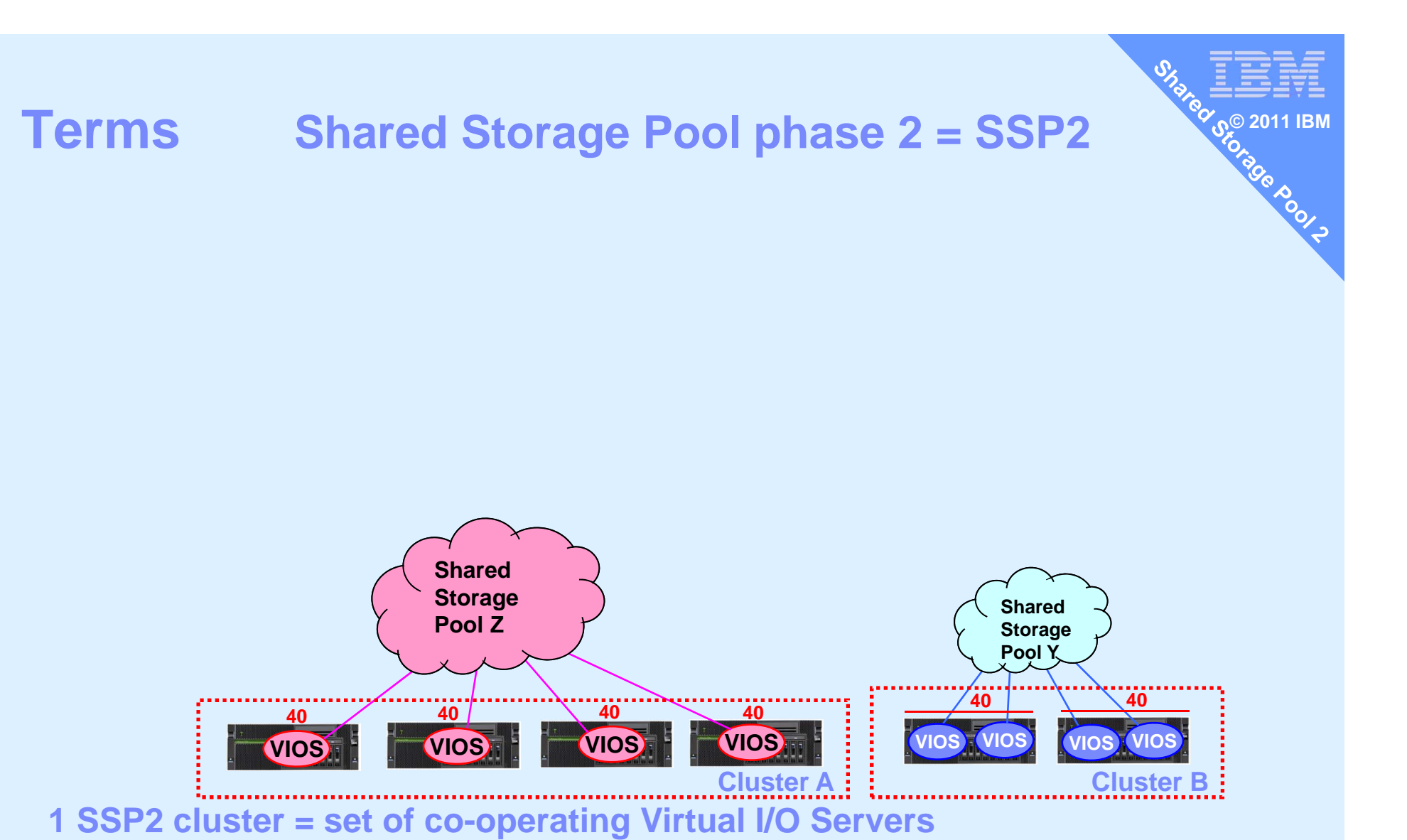

Currently a VIOS can only be in one cluster.

#### Here we show two clusters

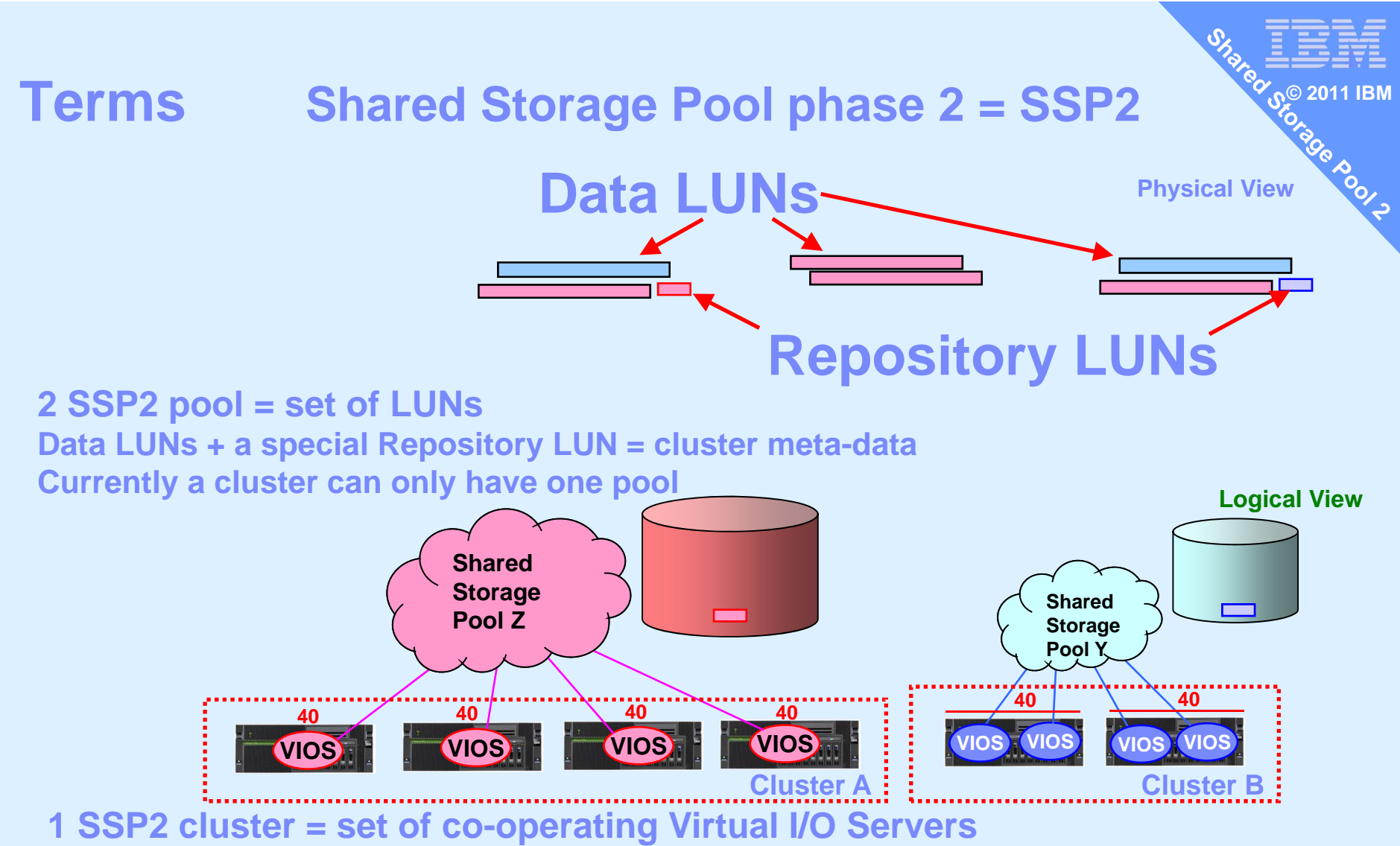

Currently a VIOS can only be in one cluster

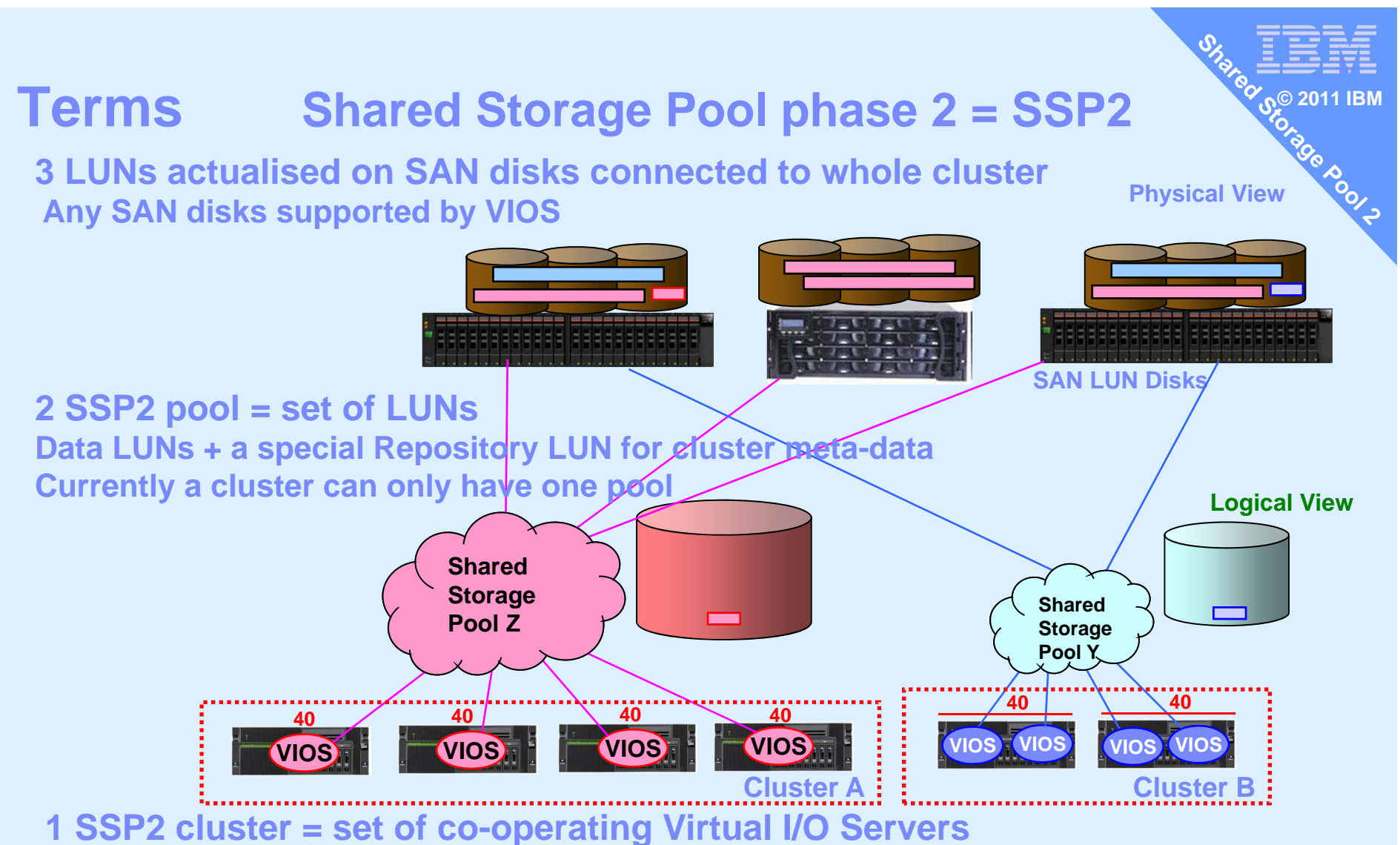

Currently a VIOS can only be in one cluster

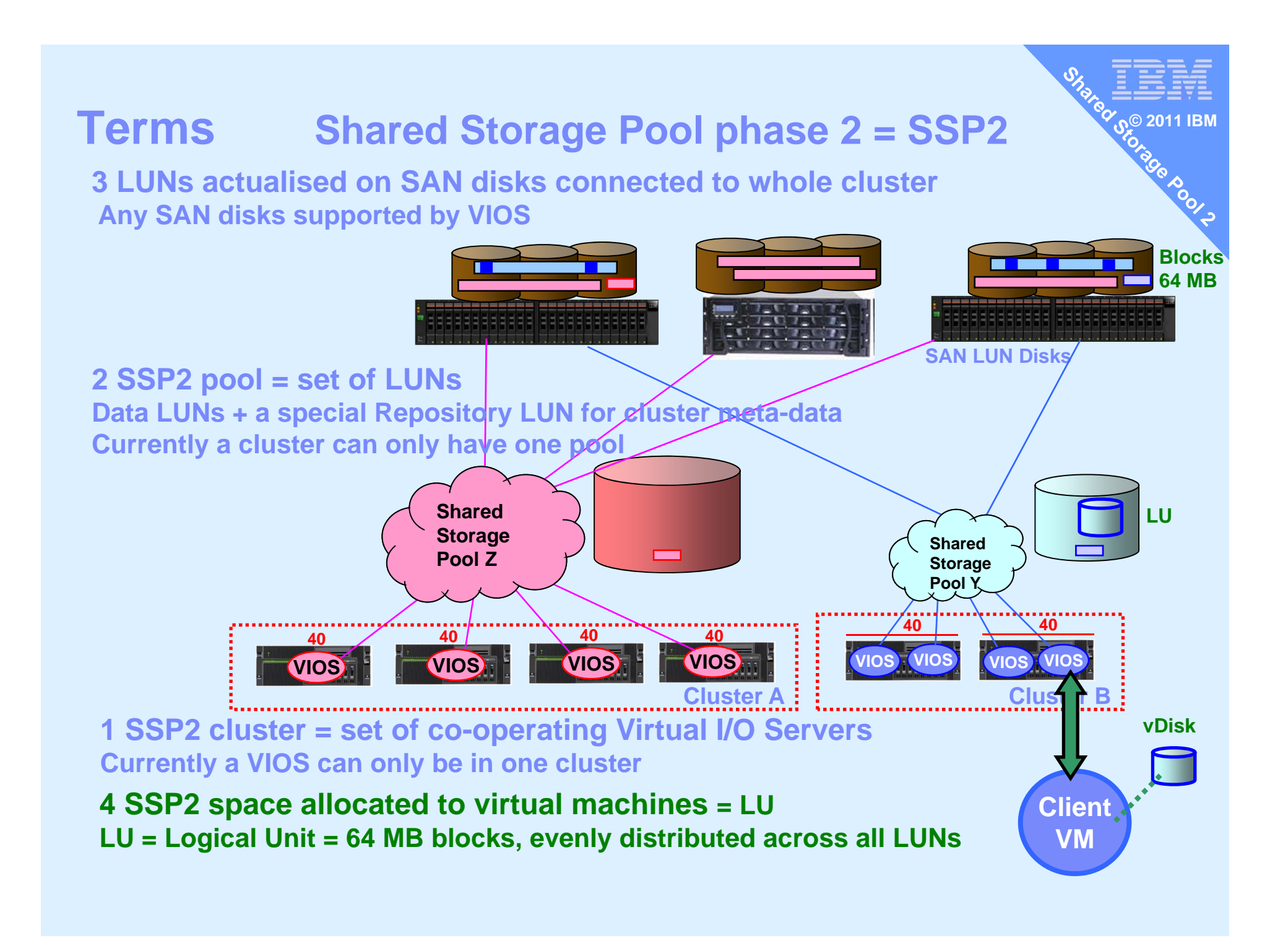

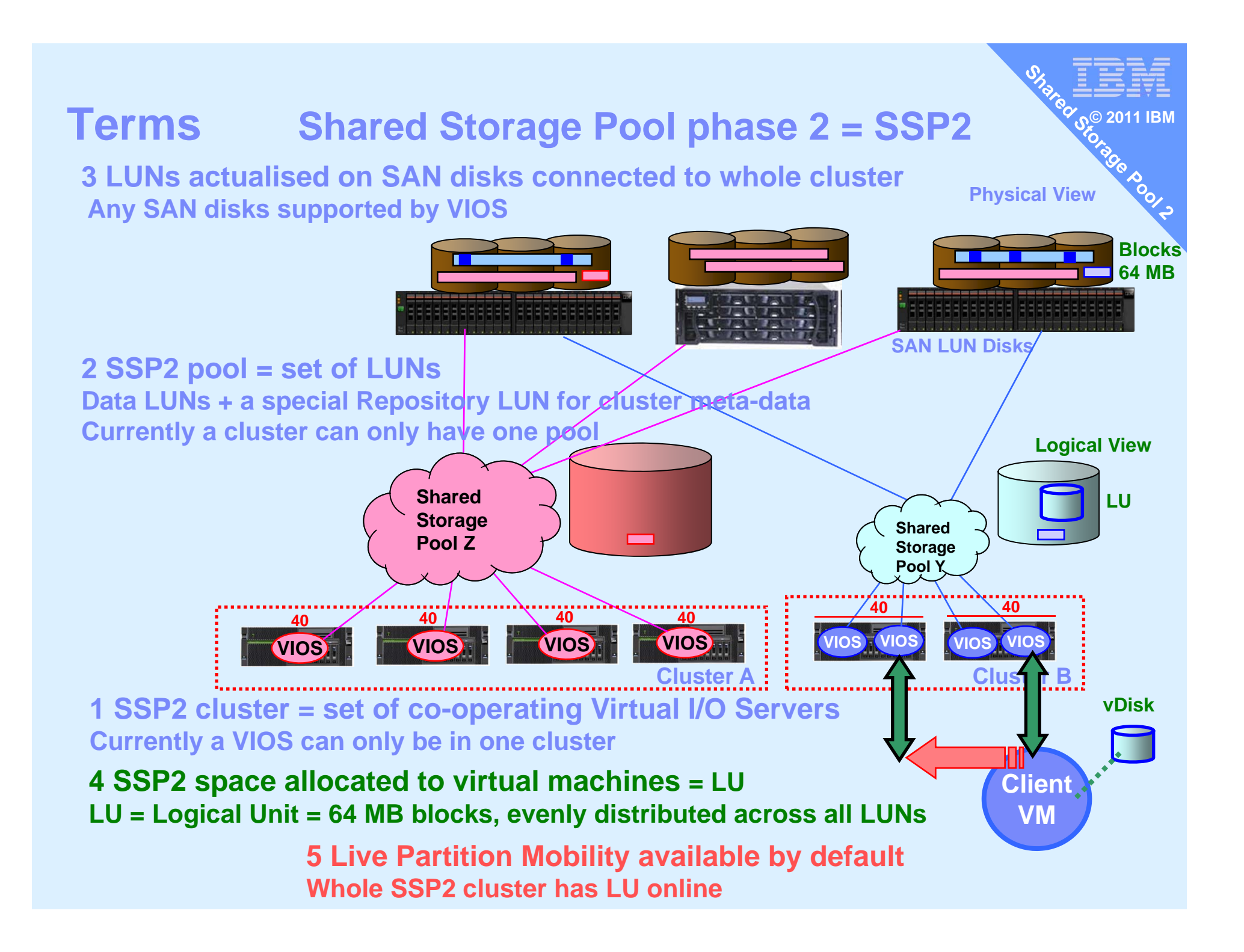

#### **Preparation**

- All the Cluster VIOSs need the LUNs online Make sure they are available = Zoned
- BEFORE you start the cluster for all LUNs chdev -dev <device name> -attr reserve\_policy=no\_reserve
- Don't forget this for extra disks that you add later
- Forgetting this = a real mess as you can't simply stop the cluster to make low level disk attributes changes

#### **Cluster Management**

Create Cluster and Pool

Rooks

- Add node
- House Keeping
- 1. cluster -create ...
- 2. cluster -list
- 3. cluster -status ...
- 4. cluster -addnode ...
- 5. cluster -rmnode ...
- 6. cluster -delete ..

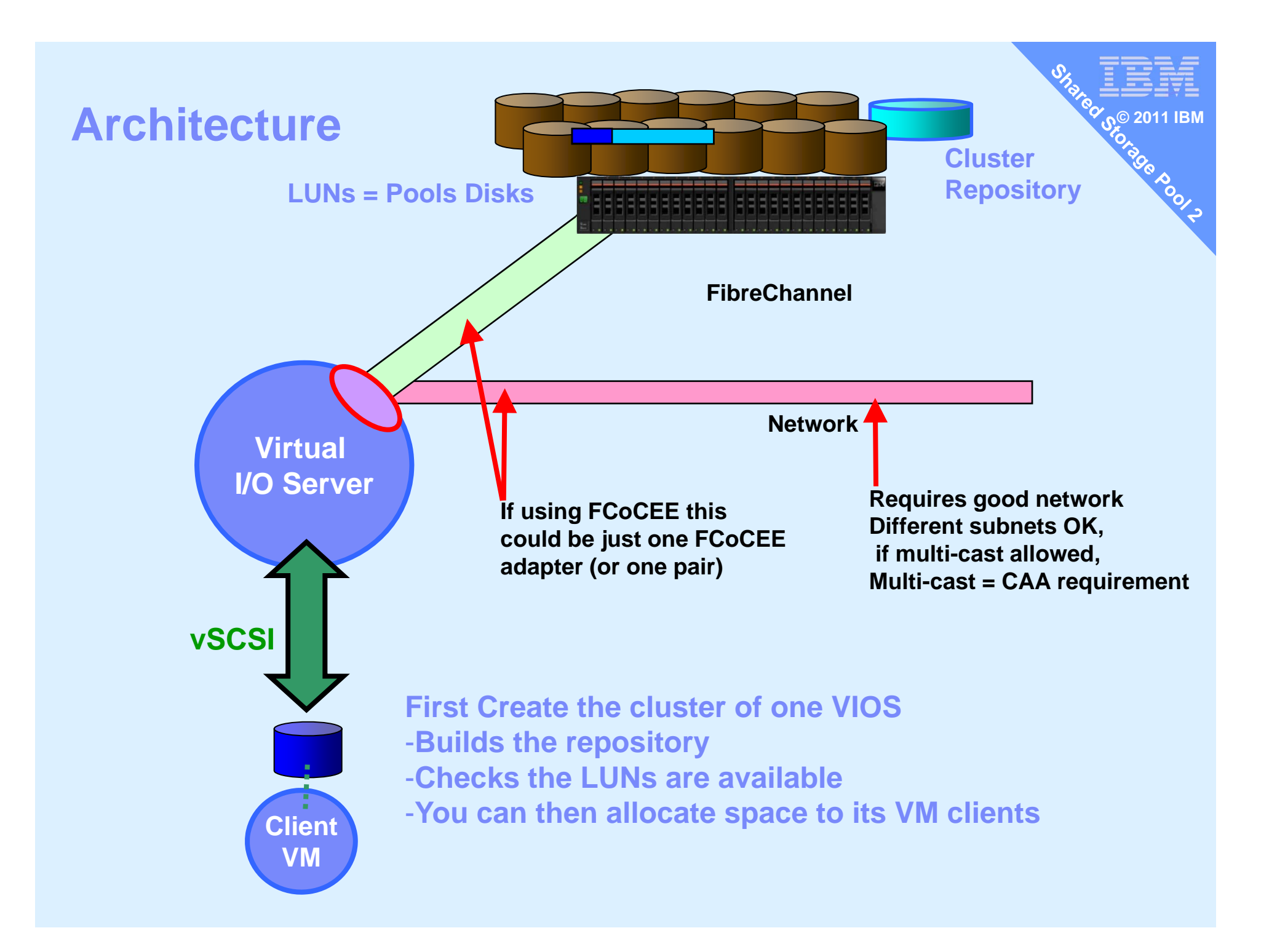

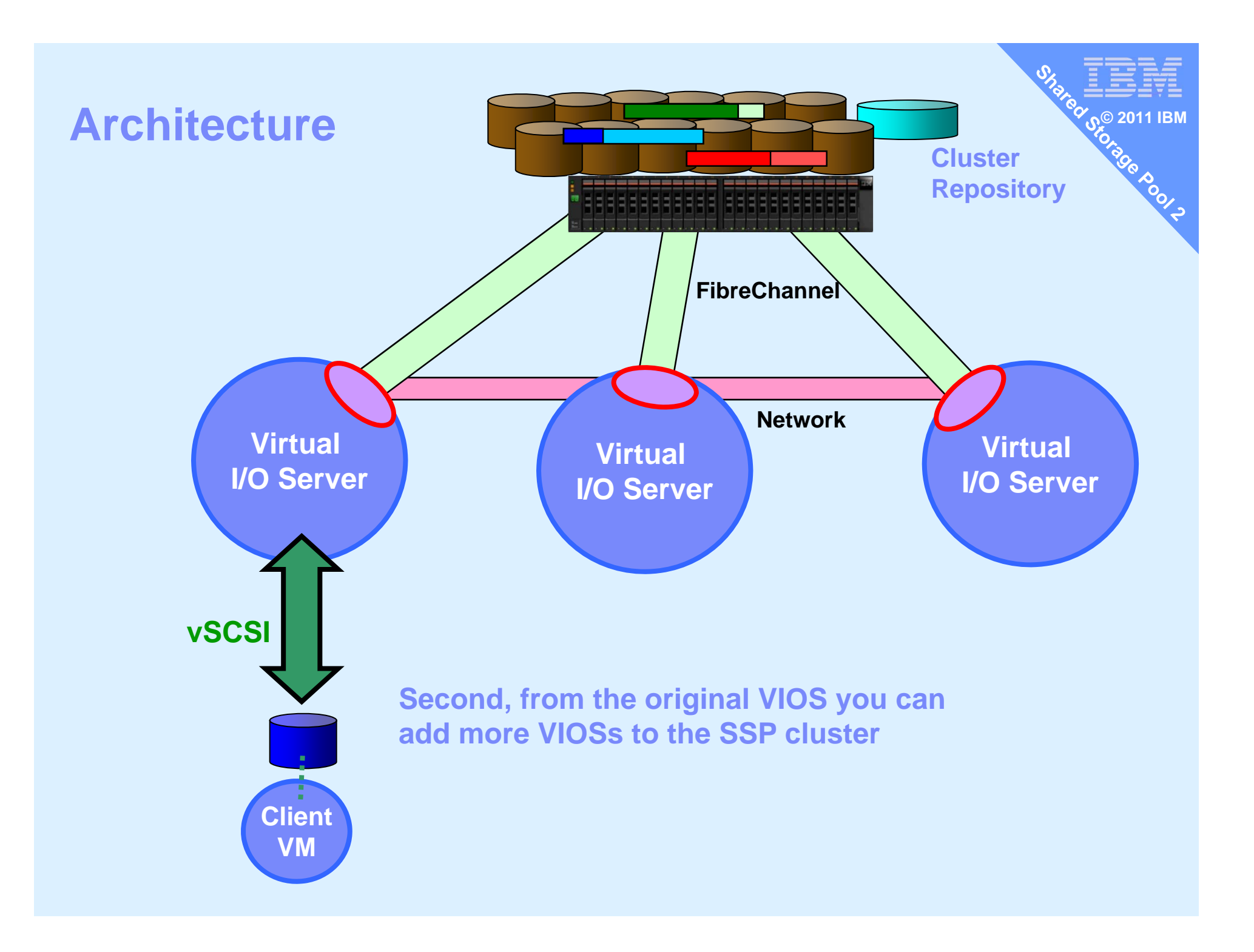

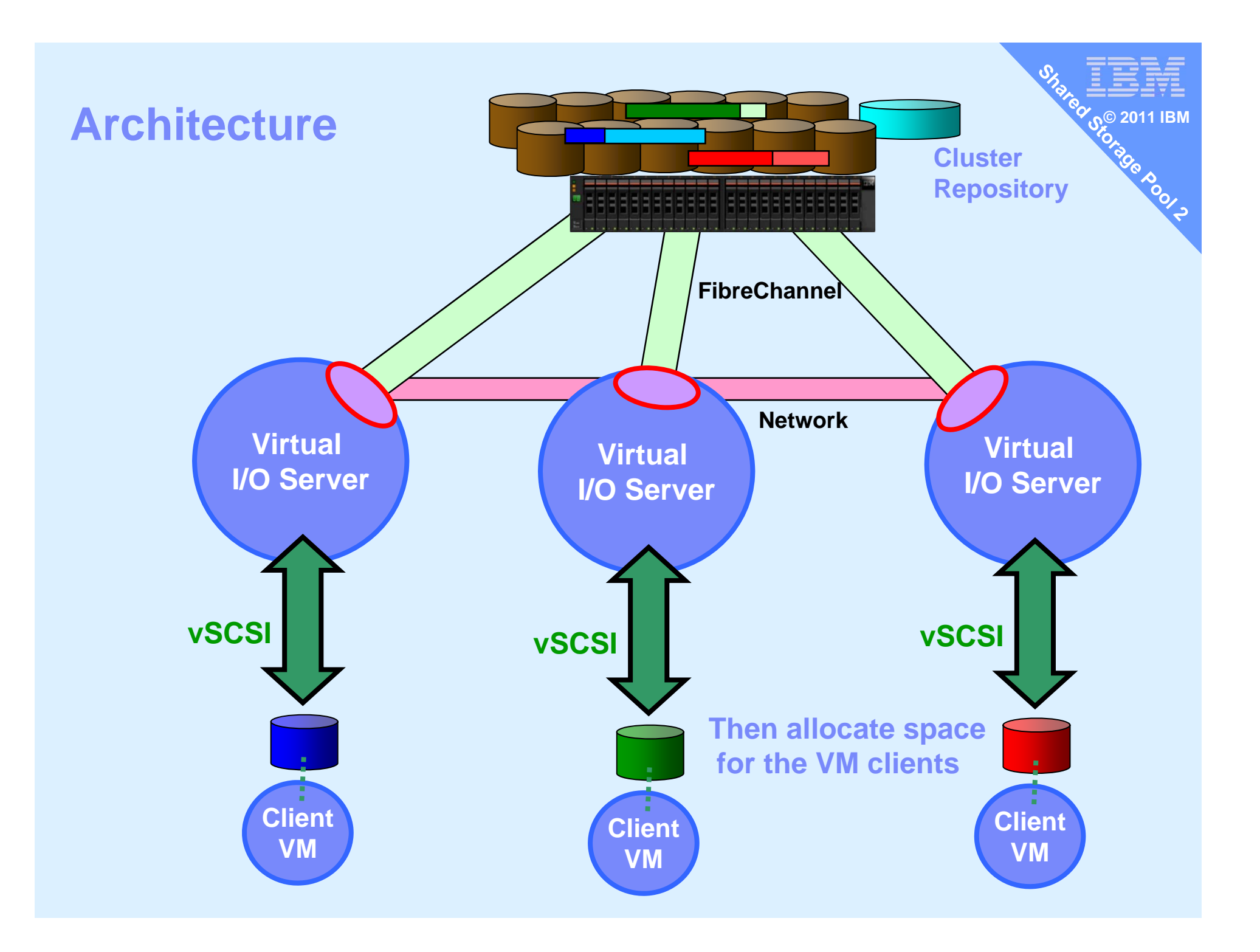

#### **Cluster hostnames**

- 1. Need full DNS working or /etc/hosts
- 2. Full hostname is mandatory
- hostname command must show the full hostname \$ hostname

redvios1.ibm.com

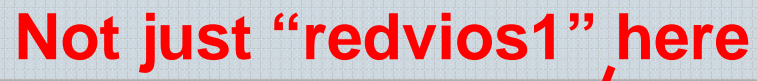

VIOS oem\_setup\_env smitty tcpip Example

|                                           | Minimum Con                                  | figuration & Sta   | rtup                    |       |  |  |
|-------------------------------------------|----------------------------------------------|--------------------|-------------------------|-------|--|--|
| To Delete exist                           | ting configuration d                         | lata, please use l | Further Configuration   | menus |  |  |
| Type or select v<br>Press Enter AFTI      | values in entry fiel<br>ER making all desire | ds.<br>d changes.  |                         |       |  |  |
| [TOP]                                     |                                              |                    | [Entry Fields]          |       |  |  |
| * HOSTNAME                                |                                              |                    | [redvios1.aixncc.uk.ib> |       |  |  |
| * Internet ADDRESS (dotted decimal)       |                                              |                    | [9.69.44.50]            |       |  |  |
| Network MASK (dotted decimal)             |                                              |                    | [255.255.255.0]         |       |  |  |
| * Network INTERN                          | FACE                                         |                    | en2                     |       |  |  |
| NAMESERVER                                |                                              |                    |                         |       |  |  |
| Internet ADDRESS (dotted decimal)         |                                              |                    | [9.137.62.2]            |       |  |  |
| DOMAIN Name                               |                                              |                    | [aixncc.uk.ibm.com]     |       |  |  |
| Default Gatewa                            | ay                                           |                    |                         |       |  |  |
| Address (dotted decimal or symbolic name) |                                              |                    | [9.69.44.98]            |       |  |  |
| Cost                                      |                                              |                    | [0]                     | #     |  |  |
| Do Active Dead Gateway Detection?         |                                              |                    | no                      | +     |  |  |
| [MORE2]                                   |                                              |                    |                         |       |  |  |
| F1=Help                                   | F2=Refresh                                   | F3=Cancel          | F4=List                 |       |  |  |
| F5=Reset                                  | F6=Command                                   | F7=Edit            | F8=Image                |       |  |  |
| F9=Shell                                  | F10=Exit                                     | Enter=Do           |                         |       |  |  |
|                                           |                                              |                    |                         |       |  |  |

#### **Cluster create on 1<sup>st</sup> node**

Create cluster on one VIOS (here called bluevios1)

#### \$ cluster -create -clustername galaxy \

- -repopvs hdisk2 \
- -spname atlantic -sppvs hdisk3 hdisk5 \
- -hostname bluevios1.ibm.com

Cluster galaxy has been created successfully.

It will take a minute or two, then output Cluster created You will find a bunch of new daemons running On 1<sup>st</sup> node - add other nodes

On the first VIOS running the cluster

# \$ cluster -addnode -clustername galaxy \ -hostname redvios1.ibm.com

Partition redvios1.aixncc.uk.ibm.com has been added to the galaxy cluster \$

Add other node(s) as necessary.

#### List cluster & cluster nodes

\$ cluster -list Cluster Name Cluster ID galaxy 68c06102fc5311e093c8f6027171fc64 \$

\$ cluster -status -clustername galaxy
Cluster Name State
galaxy OK

| Node Name    | MTM        | Partition | ı Num | State | Pool  |
|--------------|------------|-----------|-------|-------|-------|
|              |            |           |       |       | State |
| diamondvios1 | 8233-E8B02 | 2100271P  | 2     | OK    | OK    |
| diamondvios2 | 8233-E8B02 | 2100271P  | 1     | OK    | OK    |
| redvios1     | 8203-E4A0  | 310E0A41  | 1     | OK    | OK    |
| \$           |            |           |       |       |       |

120012

Example of a 3 node cluster

#### House keeping

You can remove a node from the cluster

- LPM any important client Virtual machines elsewhere
- Stop remaining VMs
- Remove the client VMs
- Remove their allocated virtual disks
- then
- \$ cluster -rmnode -clustername galaxy \
   -hostname redvios1.ibm.com

You can also remove the cluster completely - Once all disk space unassigned & nodes removed

\$ cluster -delete -clustername galaxy

**Cluster Aware AIX (CAA) commands** 

- SSP is built on top of Cluster Aware AIX
  So Iscluster command provides more info
  - -lscluster  $-c \leftarrow Configuration$
  - -lscluster -d  $\leftarrow$  Lists all the hdisks

  - -lscluster -s  $\leftarrow$  Network Stats

### **Cluster Aware AIX (CAA) commands**

## Cluster configuration

\$ lscluster -c Cluster query for cluster galaxy returns: Cluster uuid: 68c06102-fc53-11e0-93c8-f6027171fc64 Number of nodes in cluster = 3 Cluster id for node diamondvios1.aixncc.uk.ibm.com is 1 Primary IP address for node diamondvios1.aixncc.uk.ibm.com is 9.69.44.221 Cluster id for node diamondvios2.aixncc.uk.ibm.com is 2 Primary IP address for node diamondvios2.aixncc.uk.ibm.com is 9.69.44.222 Cluster id for node redvios1.aixncc.uk.ibm.com is 3 Primary IP address for node redvios1.aixncc.uk.ibm.com is 9.69.44.50 Number of disks in cluster = 3 for disk hdisk9 UUID = 5cd2400... cluster\_major = 0 cluster\_minor =3 for disk hdisk6 UUID = 6ef71f2d... cluster\_major = 0 cluster\_minor =2 for disk hdisk7 UUID = 957a8286... cluster\_major = 0 cluster\_minor =1 Multicast address for cluster is 228.69.44.221

|                                                       |                    |            |                  | Se        | TDN             |
|-------------------------------------------------------|--------------------|------------|------------------|-----------|-----------------|
| \$ lscluster -d                                       |                    |            |                  | 70        |                 |
| Storage Interface Query                               |                    |            |                  | <b>Q</b>  |                 |
| Cluster Name: galaxy                                  |                    |            |                  |           |                 |
| Cluster uuid: 68c06102-fc53-11e0-93c8-f6027171fc64    |                    |            |                  |           | 10 <sub>1</sub> |
| Number of nodes reporting = 3                         |                    |            |                  |           | 20              |
| Number of nodes expected = 3                          |                    |            |                  |           | \$<br>\$        |
| Node redviosl.aixncc.uk.ibm.com                       |                    | Hostname   | redvois1         |           | 0               |
| Node uuld = $85eebI9e-06/1-11e1-861C-1602/1/18d0d$    |                    | \$ lspv    |                  |           | د ک             |
| hdisk9                                                | ]                  | NAME       | PVID             | VG        | STATUS          |
| state : IIP                                           | 1                  | hdisk0     | 000e0a41ff0ec86c | None      |                 |
| uDid : 3E213600A0B8000294FF8000007DE4E6F18DB0F1814 FA | AStT03IBMfcp       | hdisk1     | 000e0a41a06ed683 | rootvg    | active          |
| uUid : 5cd24000-5c18-74b5-e873-49841d016e22           | - 1                | hdisk2     | 000e0a41a06ed737 | None      |                 |
| type : CLUSDISK                                       | 1                  | hdisk3     | 000e0a41d4654e89 | None      |                 |
| hdisk6                                                | ]                  | hdisk4     | 000e0a41d4654f64 | None      |                 |
| state : UP                                            | 1                  | hdisk5     | 000e0a41ba665a09 | None      |                 |
| uDid : 3E213600A0B800029492E00001A084ECF15DA0F1814 F2 | AStT03IBMfcp       | hdisk6     | 00f6027187d44895 | None      |                 |
| u01d : 6ef71f2d-467d-732f-3aee-f6dC865dde53           |                    | hdisk7     | 00f6027187d51e64 | None      |                 |
| type : CLUSDISK                                       |                    | hdisk8     | 00f6027187d5f029 | caavq pri | vate active     |
| state : IIP                                           |                    | hdisk9     | 00f6027187d6c664 | None      |                 |
| uDid : 3E213600A0B8000294FF8000007F04coF192F0F1814    | AStT03IBMfcp       |            |                  |           |                 |
| uUid : 957a8286-c93d-e46e-64a8-151aed13c5f3           |                    | \$ lspv -s | size             |           |                 |
| type : CLUSDISK                                       | ]                  | NAME       | PVID             | SIZE(mega | bytes)          |
| hdisk8                                                | ]                  | hdisk0     | 000e0a41ff0ec86c | 140013    | - ,             |
| state : UP                                            | ]                  | hdisk1     | 000e0a41a06ed683 | 140013    |                 |
| uDid :                                                | ]                  | hdisk2     | 000e0a41a06ed737 | 140013    |                 |
|                                                       |                    | hdisk3     | 000e0a41d4654e89 | 140013    |                 |
| Node diamondwigs1 aixncg uk ibm com                   |                    | hdisk4     | 00e0a41d4654f64  | 140013    |                 |
| Node $uiid = 68aab88e-fc53-11e0-93c8-f6027171fc64$    | ]                  | hdisk5     | 000e0a41ba665a09 | 140013    |                 |
| Number of disk discovered = 4                         | ]                  | hdisk6     | 00f6027187d44895 | 16384     |                 |
| hdisk5                                                | 1                  | hdisk7     | 00f6027187d51e64 | 16384     |                 |
| state : UP                                            | 1                  | hdisk8     | 00f6027187d5f029 | 15158     |                 |
| uDid : 3E213600A0B8000294FF8000007DE4E6F18DB0F1814 FA | AStT03IBMfcp       | hdisk9     | 00f6027187d6c664 | 20480     |                 |
| uUid : 5cd24000-5c18-74b5-e873-49841d016e22           |                    |            |                  |           |                 |
| type : CLUSDISK                                       |                    |            |                  |           |                 |
| naiskz                                                |                    |            |                  |           |                 |
| upid : 3E213600A0B800029492E00001A084E6F15DA0F1814 F  | AStT03TBMfcp       |            |                  |           |                 |
| uUid : 6ef71f2d-467d-732f-3aee-f6dc865dde53           | in of oor print op |            |                  |           |                 |
| type : CLUSDISK                                       |                    |            |                  |           |                 |
| hdisk3                                                |                    |            |                  |           |                 |
| state : UP                                            |                    |            |                  |           |                 |
| uDid : 3E213600A0B8000294FF8000007E04E6F192F0F1814 FA | AStT03IBMfcp       |            |                  |           |                 |
| uUid : 957a8286-c93d-e46e-84a8-151aed13c5f3           |                    |            |                  |           |                 |
| type : CLUSDISK                                       |                    |            |                  |           |                 |
| state · IIP                                           |                    |            |                  |           |                 |
| uDid :                                                |                    |            |                  |           |                 |
| uUid : 187b5b66-6df2-ed90-e91b-0839aed7cda4           |                    |            |                  |           |                 |
| type : REPDISK                                        |                    |            |                  |           |                 |
|                                                       |                    |            |                  |           |                 |

#### **Space Management**

- Allocate space and give to a VM
  - Ditto as two commands
- Removing the space
- Monitoring the pool
- 1. mkbdsp -clustername galaxy -sp atlantic 16G
   -bd vdisk\_red6a -vadapter vhost2 [-thick]
- 2. rmbdsp -clustername galaxy -sp atlantic -bd vdisk\_red6a

Pool

#### Allocate disk space & assign to client VM

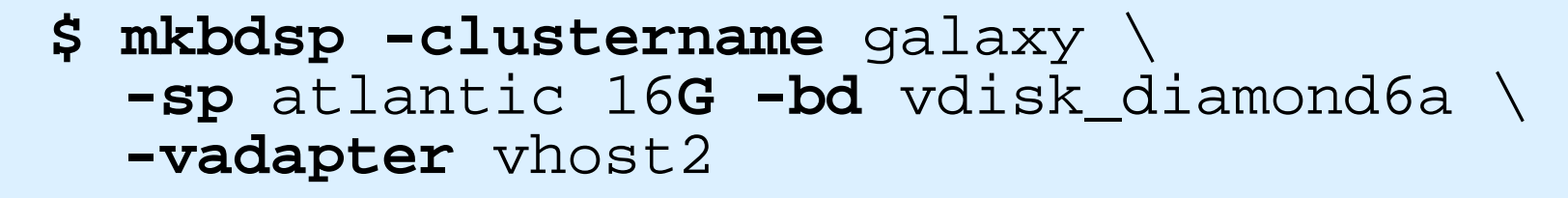

Logical Unit vdisk\_diamond6a has been created with udid: 615af85de5acad39a8827e9cd01d6b36. Assigning file "vdisk\_diamond6a" as a backing device. Vtscsi3 Available. \$

#### Notes:

- 16 GB is not actually allocated until written too
- vdisk\_diamond6a is just a name = reminder of the VM using it
- vhost2 is the virtual SCSI adapter for client VM diamond6

#### Same but two steps

#### Create Logical Unit Note: no –vadapter option

\$ mkbdsp -clustername galaxy -sp atlantic 10G -bd LU42 Lu Name LU42 Lu Udid:374a609cb072e4015d558ff290b9f0bd

#### List the pool contents

\$ Issp -clustername galaxy -sp atlantic -bd Lu Name Size(mb) ProvisionType Lu Udid 10240 THIN 374a609cb072e4015d558ff290b9f0bd LU42 . . .

Example of two ways using "-bd LU42" or "-luudid hexidecimal"

- -bd only works if LU42 is unique
- Note: below no Size argument (or it creates another one with same name!)
- \$ mkbdsp -clustername galaxy -sp atlantic -bd LU42 -vadapter vhost2 Assigning file "vdisk\_diamond6a" as a backing device. VTD:vtscsi1

- or - -

\$ mkbdsp -clustername galaxy -sp atlantic \ -luudid 374a609cb072e4015d558ff290b9f0bd -vadapter vhost2 Assigning file "374a609cb072e4015d558ff290b9f0bd" as a backing device. VTD:vtscsi1

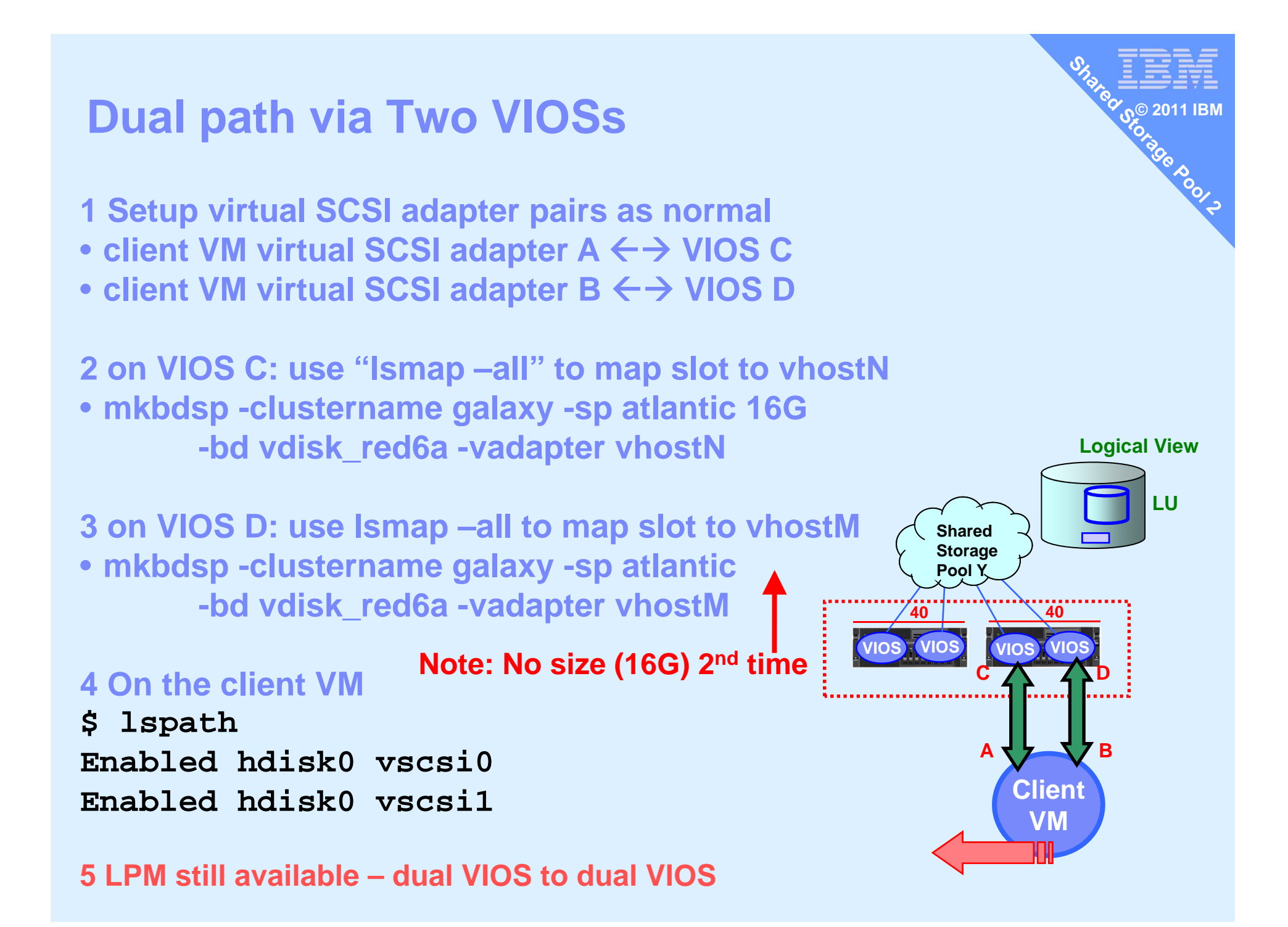

Removing an LU (Logical Unit) Assuming it is NOT used !!

On the VIOS remove disk space rmbdsp = remove backing device from storage pool

\$ rmbdsp -clustername galaxy \
 -sp atlantic -bd vdisk\_diamond6a

or via the LU hexadecimal name

\$ rmbdsp -clustername galaxy -sp atlantic -luudid 858152297879adfe0d75b05f586d36ee

### House keeping

Add more physical LUNs to the Pool

\$ chsp -add -clustername galaxy \
 -sp atlantic hdisk8

### Remove a LUN from the Pool

- You can't

- We can replace a disk but not remove one

# Experiments in Thin provisioning

= Allocating disk blocks only when they are used i.e. written

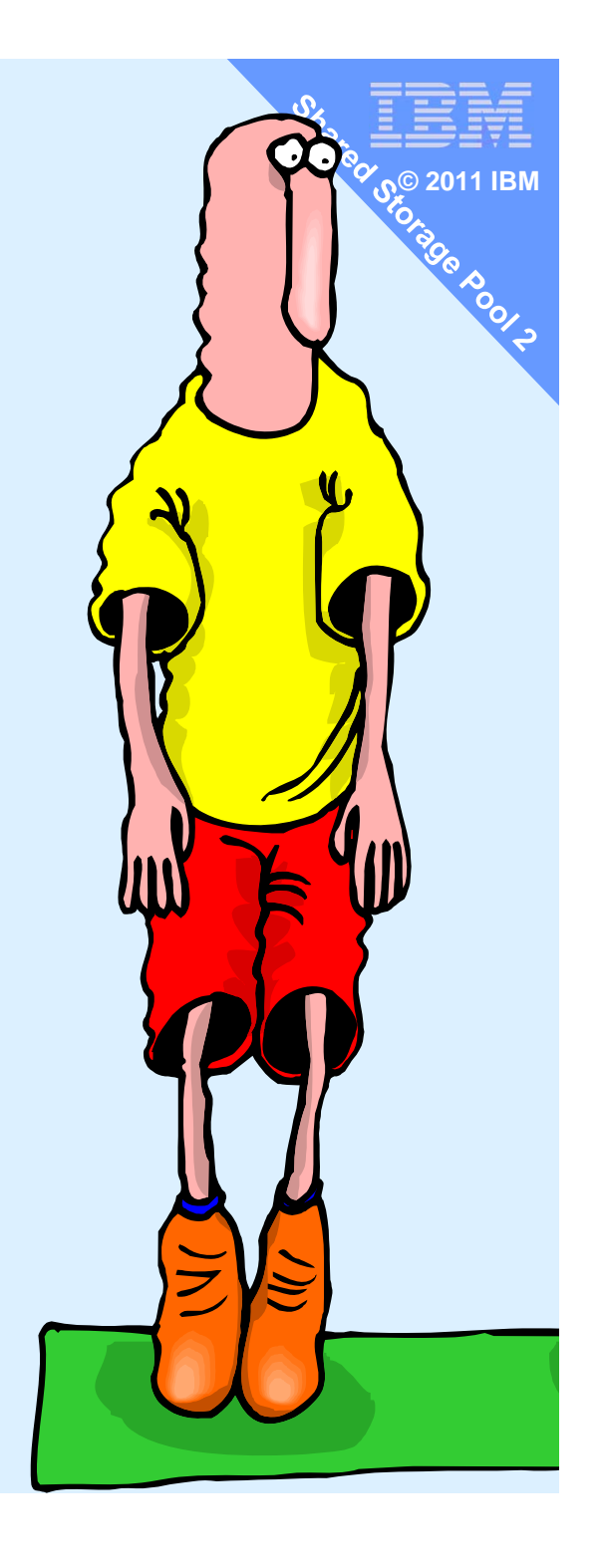

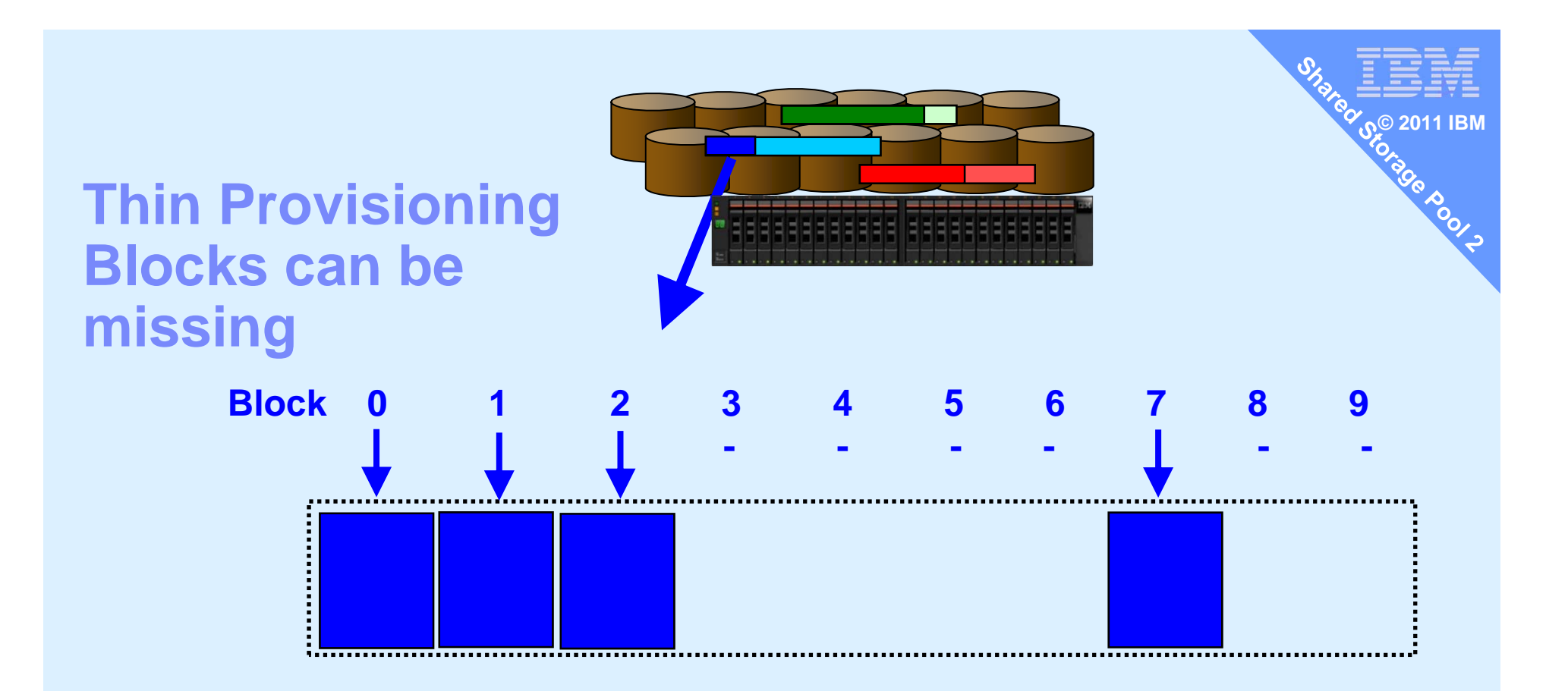

#### List storage pool "Issp" output shows block size = 64MB

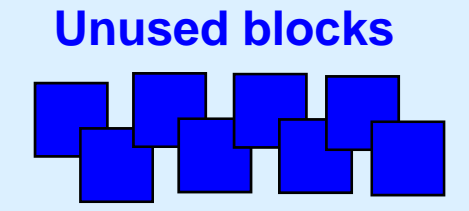
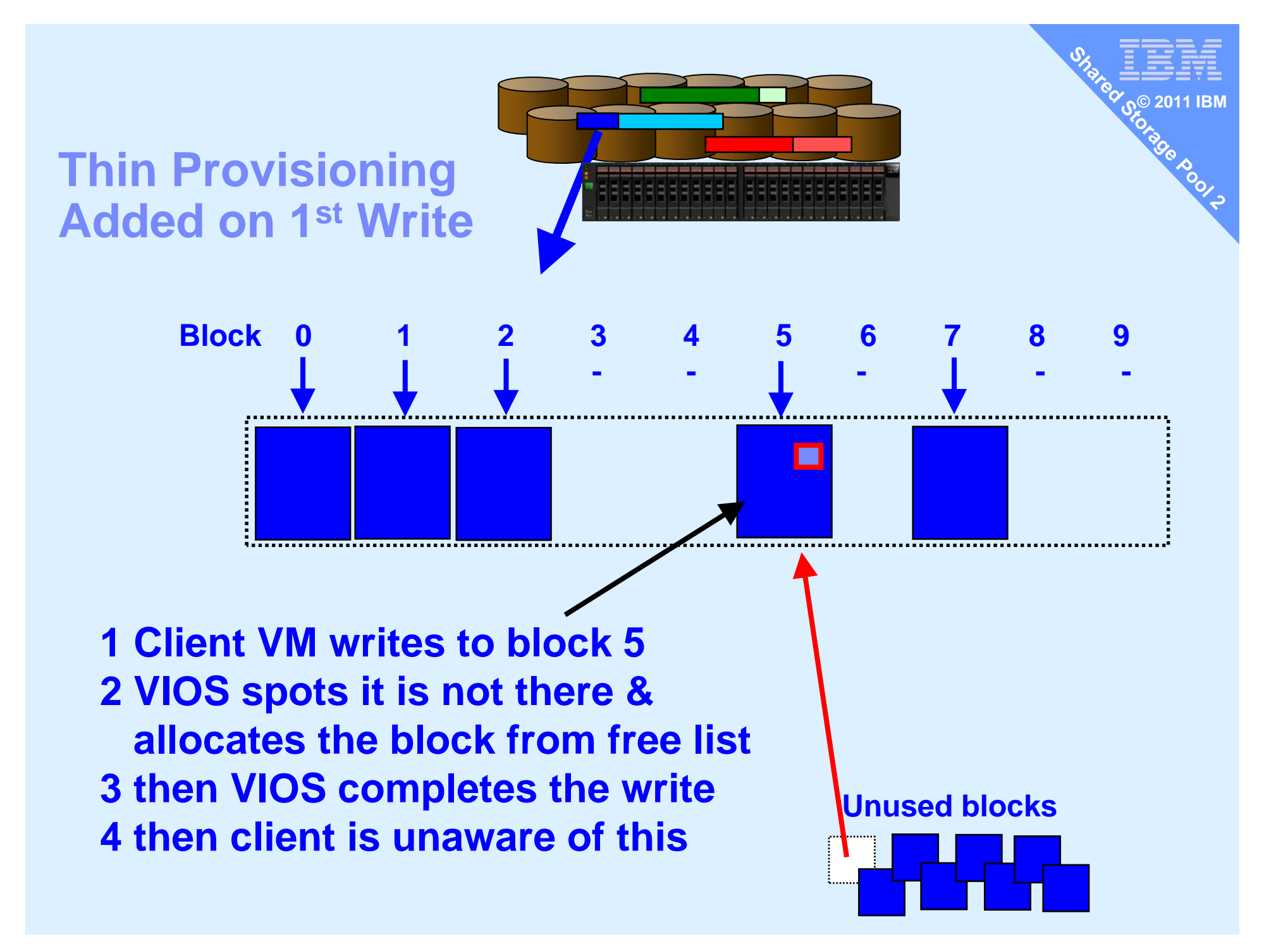

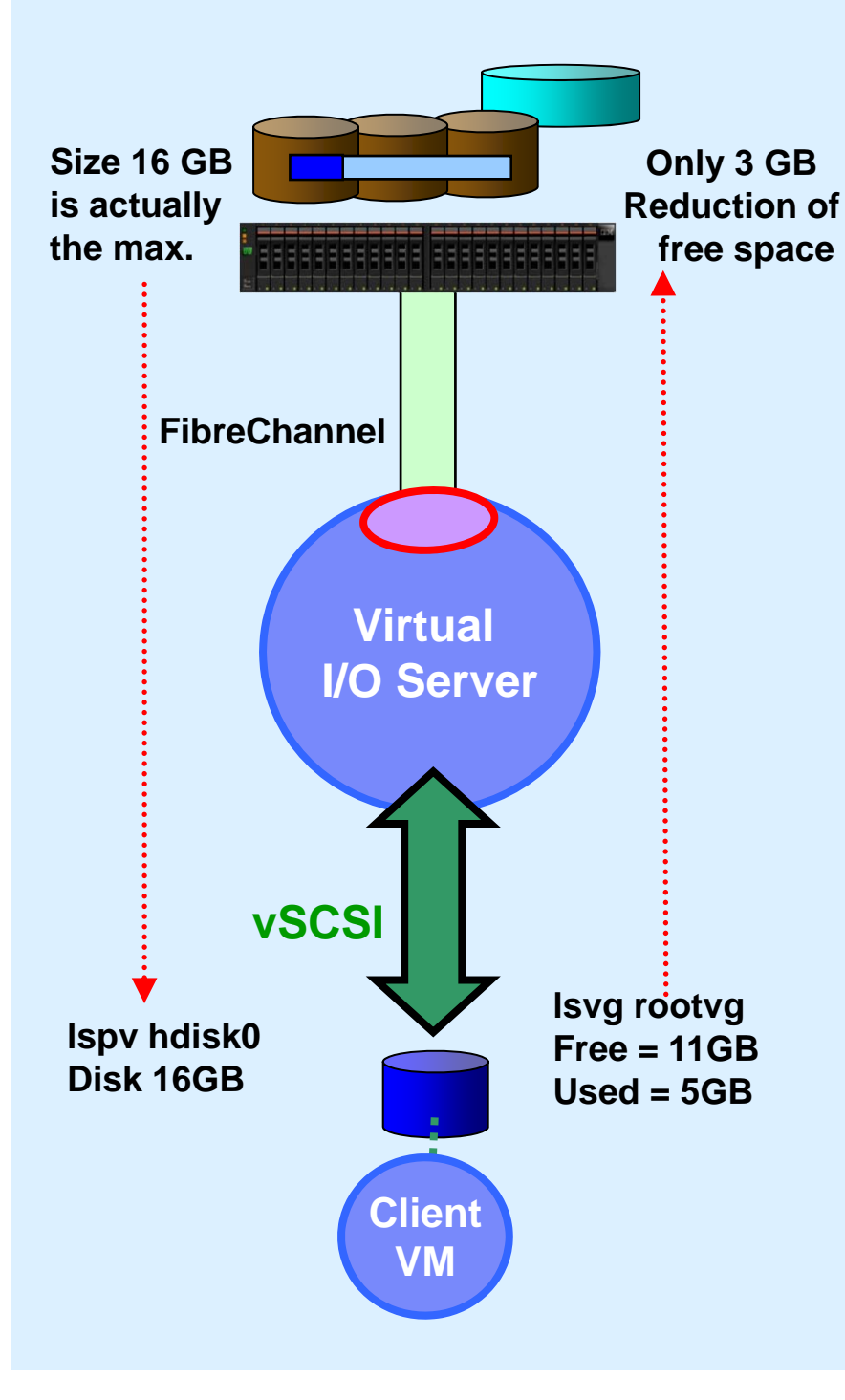

# **Thin Provisioning**

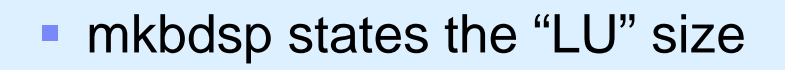

- Blocks assigned only when written
- After installing AIX 7 (could be any supported OS)
- AIX sees 16 GB disk
- AIX has allocated 5 GB in rootvg
- But not actually written to all 5 GB
  - Paging space not used
  - Free space in filesystems not used
  - Sparse files have "holes"
- Brand new pool & AIX 7 only 3 GB used from the pool
- Instead of unused disk space in every VM, now it is SSP "pooled"

20,000 machines \* 20 VMs\* 16 GB unused = 6 PetaBytes

# **Thick Provisioning**

- Doh! A no-brainer!
- Like Thin but actually allocate all the disk space

100012

New option: mkbdsp ... -thick

# The point is

- Avoids problems, if the free list empties
- Good for more important work/production or you prefer not to dynamically add blocks

# Monitoring: topas on VIOS then "D"

| Topas M        | onitor           | for host            | di di | iamondvi | ios1 <mark>In</mark> t | cerval: | 2     | Fri d   | Jan 14  | 14:46:00 | 2011 |
|----------------|------------------|---------------------|-------|----------|------------------------|---------|-------|---------|---------|----------|------|
| ======<br>Disk | =======<br>Busy% | =========<br>: KBPS | TPS   | <br>KB-R | ART                    | MRT     | KB-W  | <br>AUT | <br>MWT | AQU      | AQD  |
| cldisk2        | 41.0             | ) 17.6K             | 493.0 | 0.0      | 0.0                    | 174.6   | 17.6K | 1.1     | 14.6    | 0.0      | 0.0  |
| cldisk3        | 34.0             | ) 20.OK             | 160.0 | 0.0      | 0.0                    | 186.4   | 20.OK | 2.9     | 13.1    | 0.0      | 0.0  |
| cldisk1        | 3.0              | 24.0                | 6.0   | 0.0      | 0.0                    | 112.0   | 24.0  | 0.6     | 158.8   | 0.0      | 0.0  |
| hdiskO         | 0.0              | ) 8.0               | 2.0   | 0.0      | 0.0                    | 10.2    | 8.0   | 4.1     | 64.2    | 0.0      | 0.0  |
| caa_pri        | va 0.0           | ) 17.0              | 5.0   | 9.0      | 0.1                    | 2.1     | 8.0   | 0.5     | 6.9     | 0.0      | 0.0  |
| hdisk1         | 0.0              | ) 0.0               | 0.0   | 0.0      | 0.0                    | 0.0     | 0.0   | 0.0     | 7.2     | 0.0      | 0.0  |
| cdO            | 0.0              | 0.0                 | 0.0   | 0.0      | 0.0                    | 0.0     | 0.0   | 0.0     | 0.0     | 0.0      | 0.0  |

Roola

**One client VM running: yes >/tmp/x** 

Disk I/O spread across disks Allocation unit is 64MB (see Issp output)

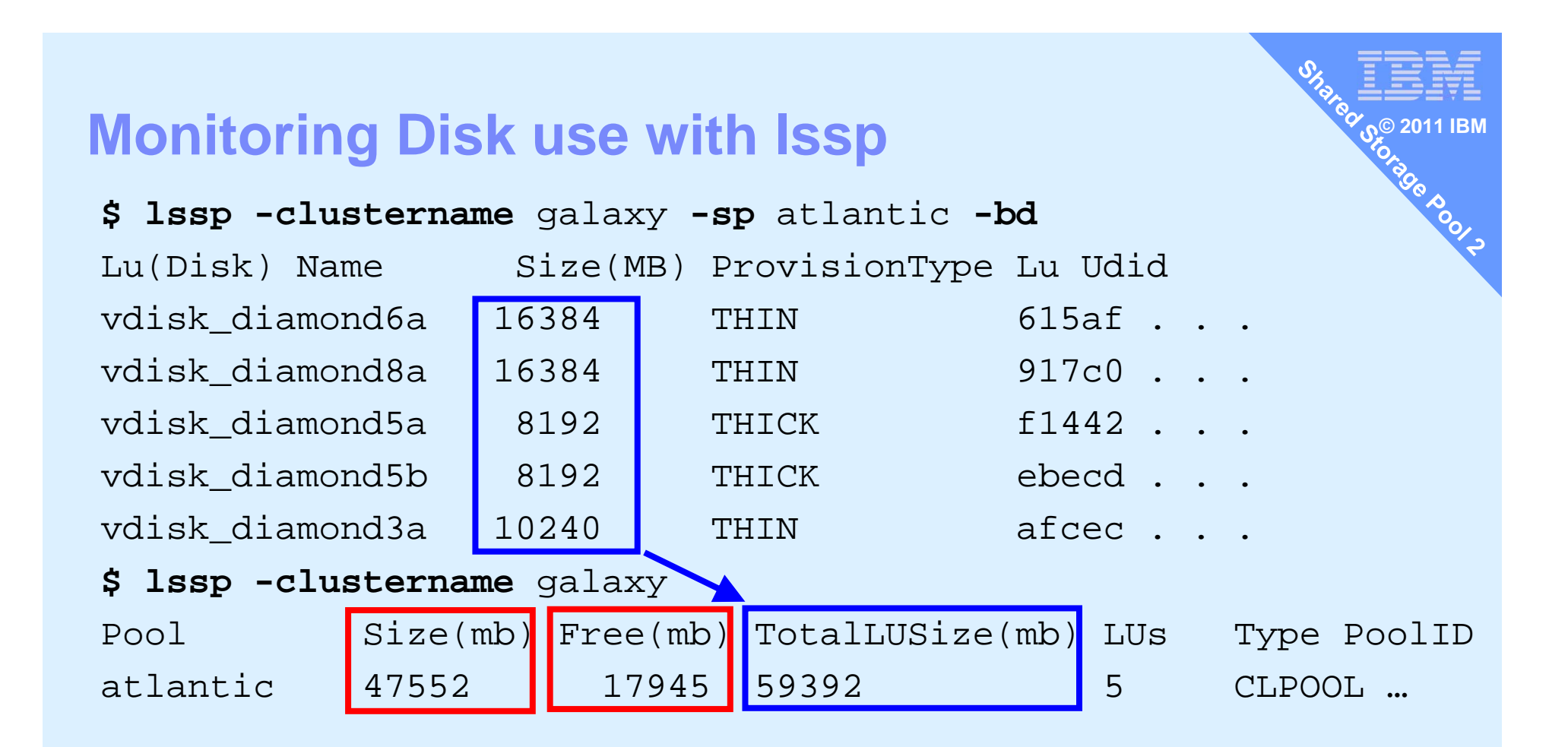

47522 Pool Physical Size 17945 Pool Physical Free 29607 Pool Physical Used Pool use 29607/47522x100=62%

59392 Allocated Pool Over commit 59392/47522= 1.25 allocated 25% more than I have! = Thin provisioning

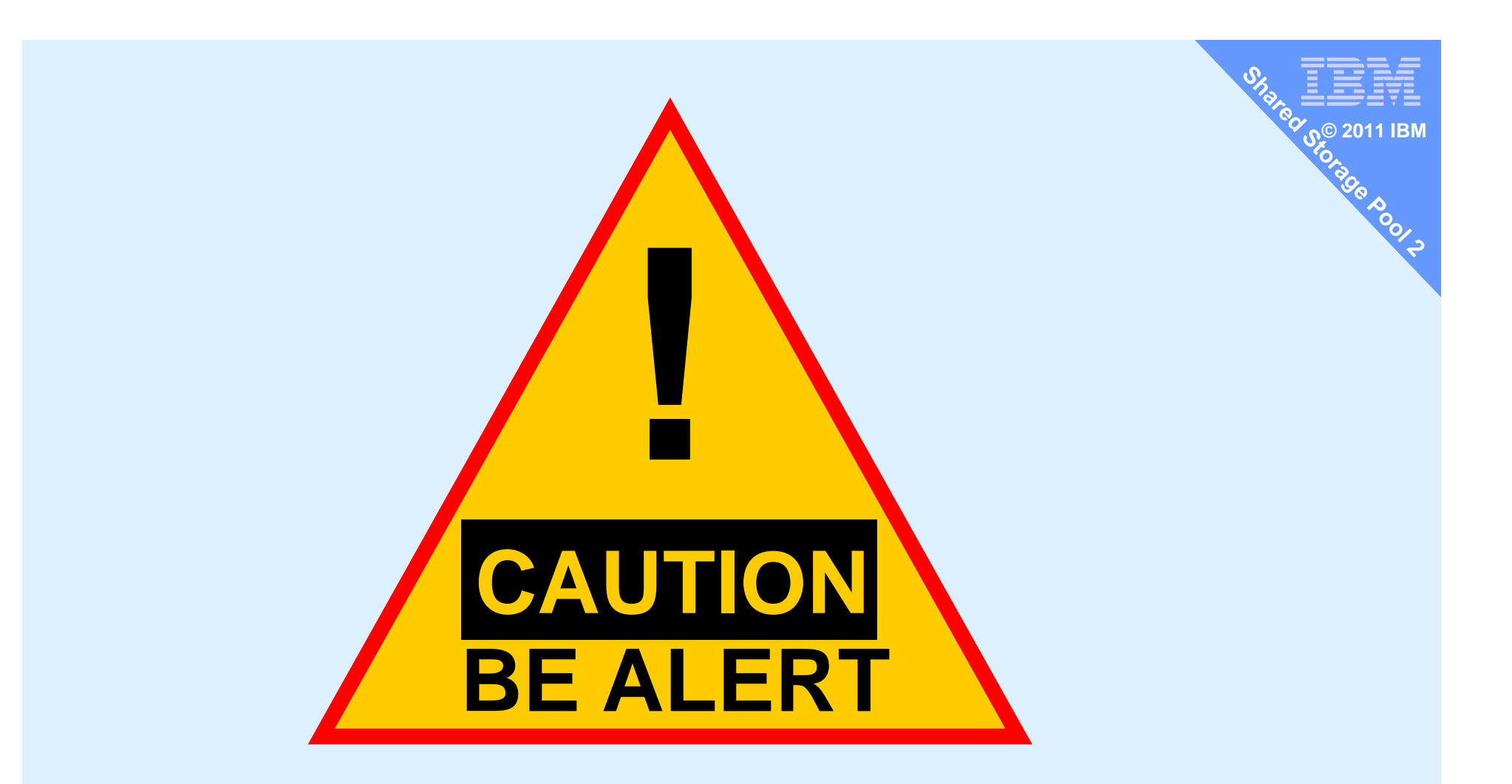

Pool space all used up? Ek! Next write needing a new SSP block, gets a disk error! Just don't go there

# **House keeping - Thin Provisioning Alerts**

- Set alerts to warn on the pool filling beyond 80%
   alert -set -clustername galaxy –spname atlantic -value 80
- To list the alert threshold:
  - alert -list -clustername galaxy -spname atlantic
    - \$ alert -list -clustername galaxy -spname atlantic
      PoolName PoolID Threshold%
      atlantic 0009452CDD04EA226DF 35
- To unset the alert:
  - alert -unset -clustername galaxy -spname atlantic
- Alert reporting in AIX errpt = VIOS errlog command
  - Also reported to high levels SM  $\rightarrow$  Systems Director etc.

# **House keeping - Thin Provisioning Alerts**

It is vital that you get these warning messages

# Suggest

- Email the Pool stats every night to the admin guys
  - Issp -clustername galaxy | mailx ops@acme.com –s "SSP status"
- Script to check and if low email or send Mobile text msg
- Set off the fire alarm bell or Claxton horns
- Possible reactions are:
  - Add a new LUN to the pool,
  - Delete allocated space = unused LU or entire VM & space
  - Drop a Snapshot or two

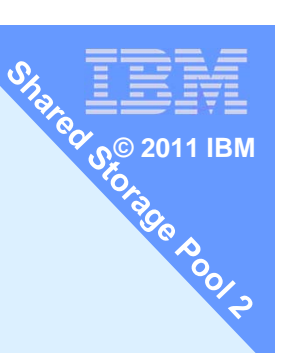

## My own script for better pool stats for all clusters and all pools

## **Example:**

\$ lspool Cluster list: galaxy Pools in galaxy are: atlantic atlantic Pool-Size: 52864 MB atlantic Pool-Free: 45346 MB Percent Free 85 atlantic Pool-Used: 7518 MB Percent Used 14 atlantic Allocated: 62768 MB for 2 Logical Units atlantic Alert-Percent: 35 atlantic OverCommitted: yes by 9904 MB

If you are not over committed atlantic OverCommitted:no

### **My Ispool script**

```
SITATEO SE 2011 IBM
# lspool list each cluster and for each list its pools and pool details
. ~/.profile
clusters=`cluster -list | sed '1d' | awk -F " " '{ printf $1 " " }'`
echo "Cluster list: " $clusters
for clust in $clusters
do
        pools=`lssp -clustername $clust | sed 'ld' | awk -F " " '{ printf $1 " " }'`
        echo Pools in $clust are: $pools
        for pool in $pools
        do
                lssp -clustername $clust | sed '1d' | grep $pool | read p size free totalLU numLUs junk
                let freepc=100*$free/$size
                let used=$size-$free
                let usedpc=100*$used/$size
                echo $pool Pool-Size: $size MB
                echo $pool Pool-Free: $free MB Percent Free $freepc
                echo $pool Pool-Used: $used MB Percent Used $usedpc
                echo $pool Allocated: $totalLU MB for $numLUs Logical Units
                alert -list -clustername $clust -spname $pool | sed '1d' | grep $pool | read p poolid percent
                echo $pool Alert-Percent: $percent
                if [[ $totalLU > $size ]]
                then
                let over=$totalLU-$size
                echo $pool OverCommitted: yes by $over MB
                else
                echo $pool OverCommitted: no
                fi
        done
```

done

# **Snapshot**

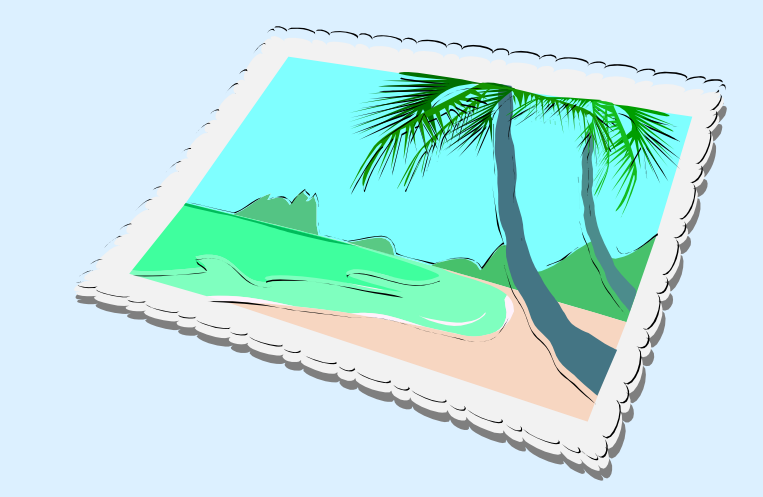

# Snapshots on VM disks and Cloning

### Snapshot available using

Advanced SAN disks or SAN Volume Controller (SVC)

but now VIOS admin can do this too!

### Snapshot + Drop

- Very quick
- Allows point in time backup
- Later delete the original to reclaim the space

### Snapshot + Roll-back

- Very quick
- Useful for lots of reasons  $\rightarrow$
- Stop the client VM
- Restart on original copy
- Discard newer copy

# **Examples**:

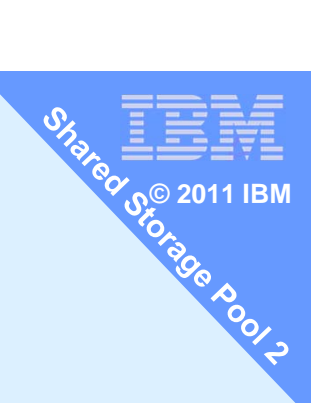

Currently: no

way to save the

snapshot off-line

Backup VM stopped, quiesce, live

### Examples:

- Practice OS or App update
- **Training & reset**
- **Benchmark & reset**
- Failure & avoid recovery from tape
- Save points for batch runs

Supports single disk or a consistent set of disks

# **Snapshot – create, list, delete or rollback**

# Snapshot Usage:

snapshot -create <filename> -clustername galaxy -spname atlantic -lu LUs
snapshot -delete <filename> -clustername galaxy -spname atlantic -lu LUs
snapshot -rollback <filename> -clustername galaxy -spname atlantic -lu LUs
-clustername galaxy -spname atlantic

#### Notes:

- Alternatively swap "-lu LU\_name(s)" for "-luudid Hexadecimal"
- LUs means a space separated list disk names

### **Snapshot – create and list**

#### Create

\$ snapshot -create diamond5s.snap -clustername galaxy
-spname atlantic -lu vdisk\_diamond5a

#### List

\$ snapshot -list -clustername galaxy -spname atlantic Lu Name Size(mb) ProvisionType Lu Udid vdisk\_diamond5a 16384 THIN b3f3a . . Snapshot diamond5s.snap

#### Also snap shots appear in the lssp output

\$ lssp -clustername galaxy -sp atlantic -bd Lu Name Size(mb) ProvisionType Lu Udid vdisk\_diamond5a 16384 THIN b3f3a . . . Snapshot diamond5s.snap

vdisk\_diamond6a 16384 THIN 4c9e9...

Watch those options! Two different names for the storage pool option **Example:** snapshot ... -spname <name> lssp ... -sp <name> It can easily catch you out.

Pool

### **Snapshot – delete or rollback**

After your backup or when sure you never want to rollback Delete original and continue on currently blocks

\$ snapshot -clustername galaxy -delete diamond5t.snap

-spname atlantic -lu vdisk\_diamond5a

### Rollback to a snapshot Stop the virtual machine/LPAR then

\$ snapshot -clustername galaxy -delete diamond5t.snap -spname atlantic -lu vdisk\_diamond5a

You loose any updated you made since the last snapshot

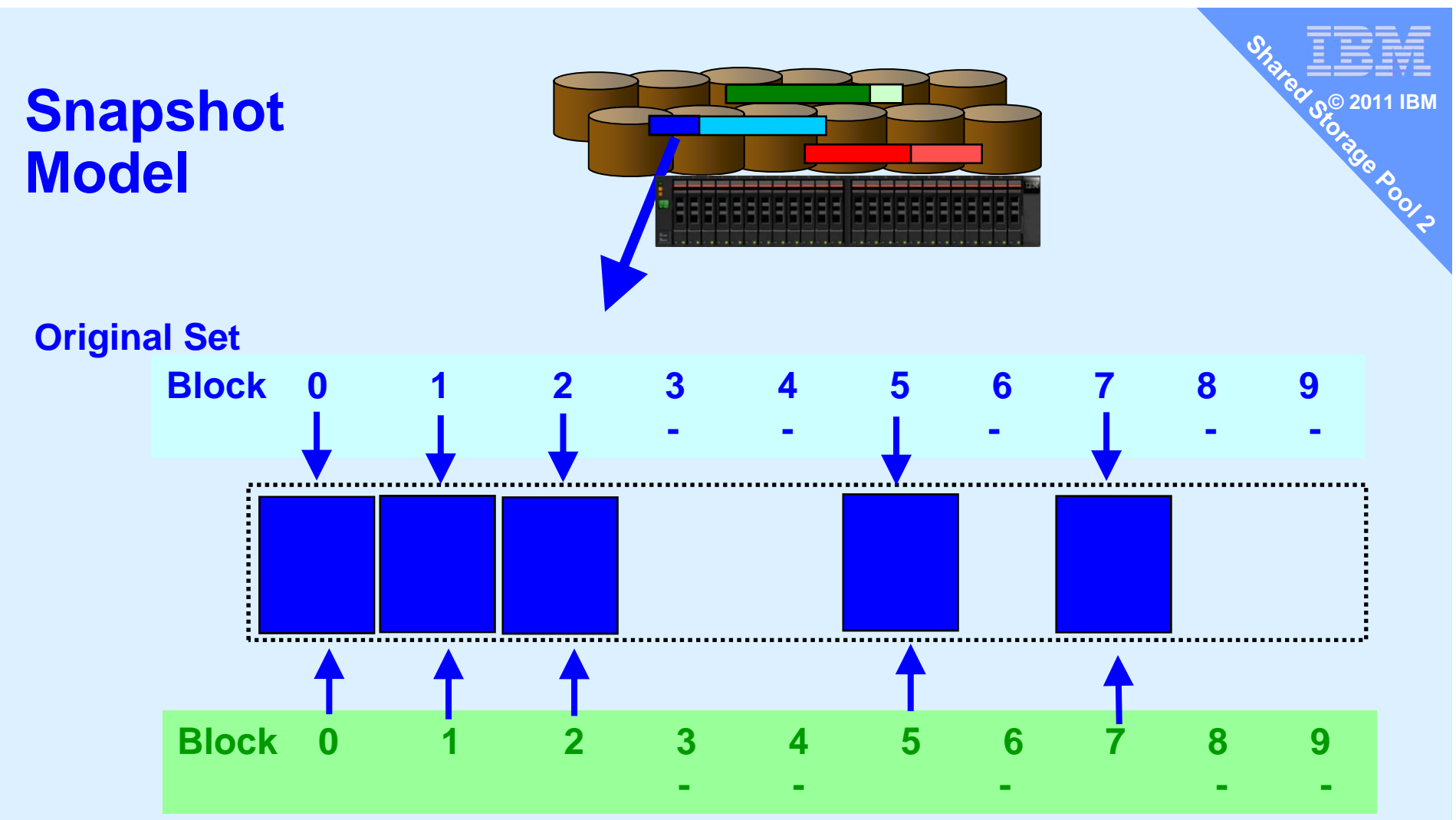

**New Snapshot** 

Creating a snap shot only involved copying the meta data i.e. list of the blocks within the LU (not the block themselves)

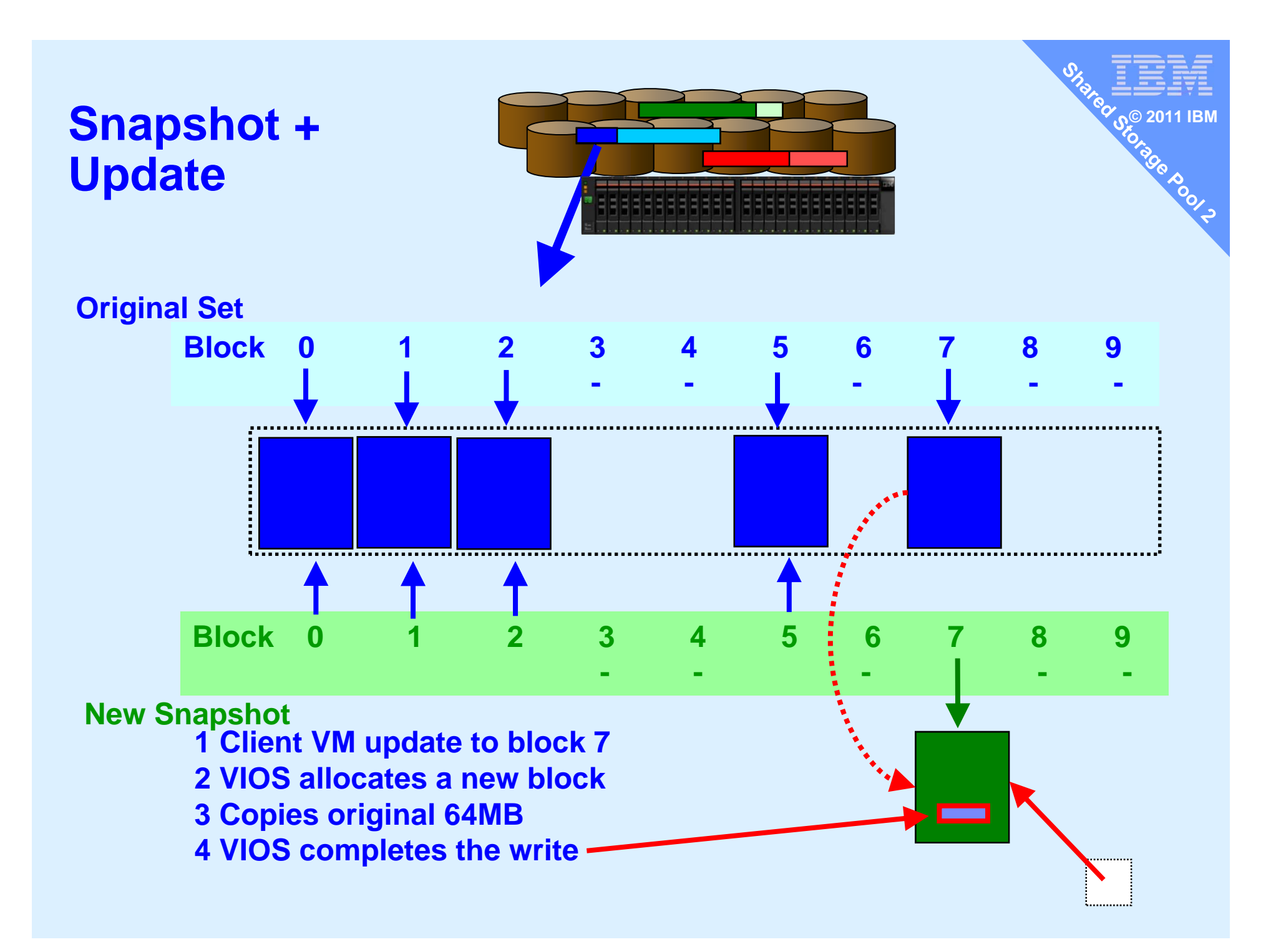

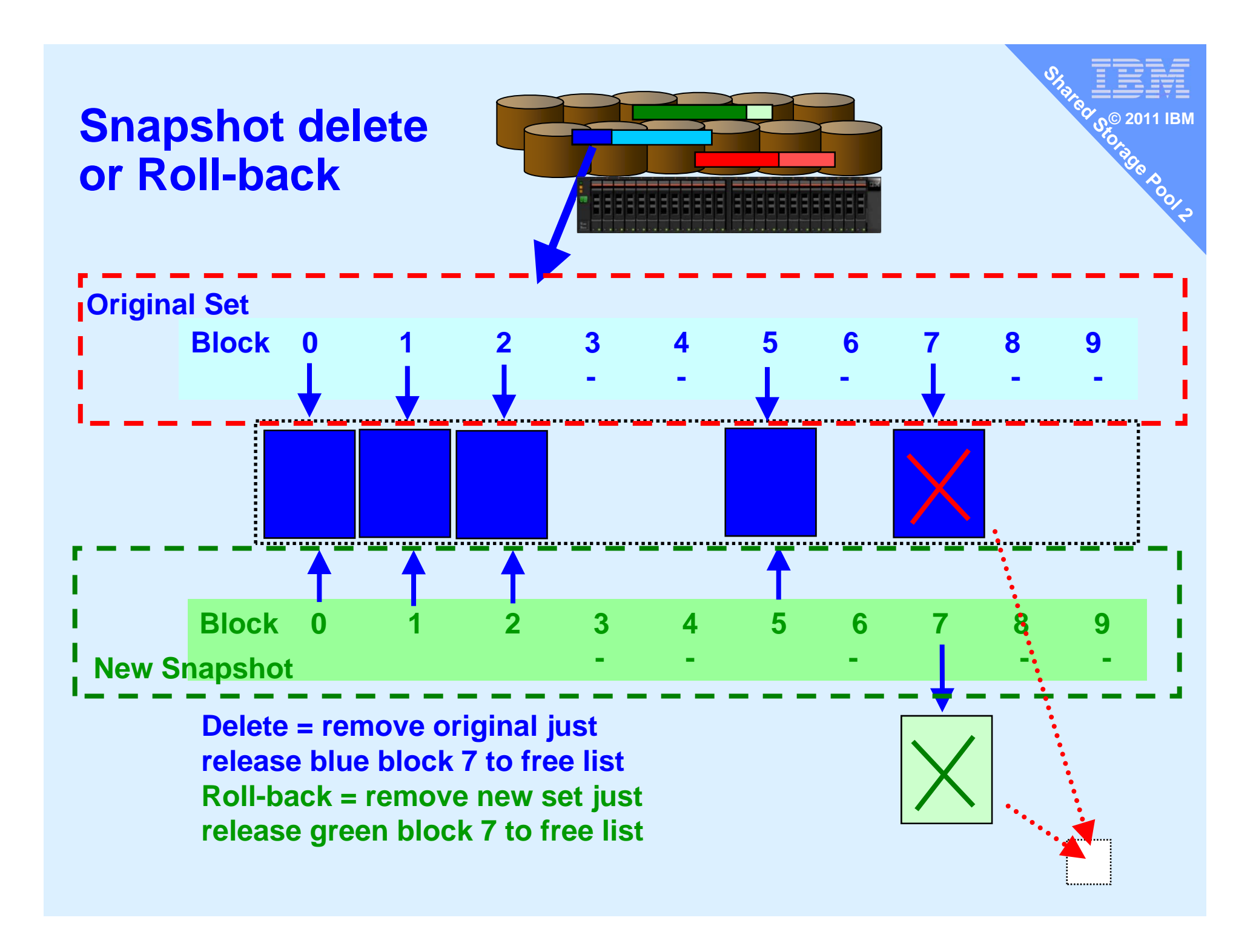

### **Storage Management**

- Reminder currently,
  - One pool of large LUNs syntax suggests multiple pools later
  - Pool can be on a mix of brands or generations of disk sub-systems

Roola

64 MB chunks are spread as evenly as possible across LUNs

# **Live Storage Mobility**

Server Admin would like to :

- A. Replace a faulty LUN
- B. Move all blocks off one disk subsystem (retiring a disk subsystem)
- C.Recover from repository failure
- D.Select which disk subsystems a particular VM uses
- E. Ensure mirrors are on different subsystems (even different sites)
- A and B  $\rightarrow$  via replace physical disk
  - chsp -replace -clustername galaxy -sp atlantic -oldpv hdisk4 -newpv hdisk24
- C  $\rightarrow$  see viosbr command (later)

### • D and E $\rightarrow$ in a later SSP release

- Multiple pools is an obvious solution here
- Could use SVC now for lower level mirror (E)

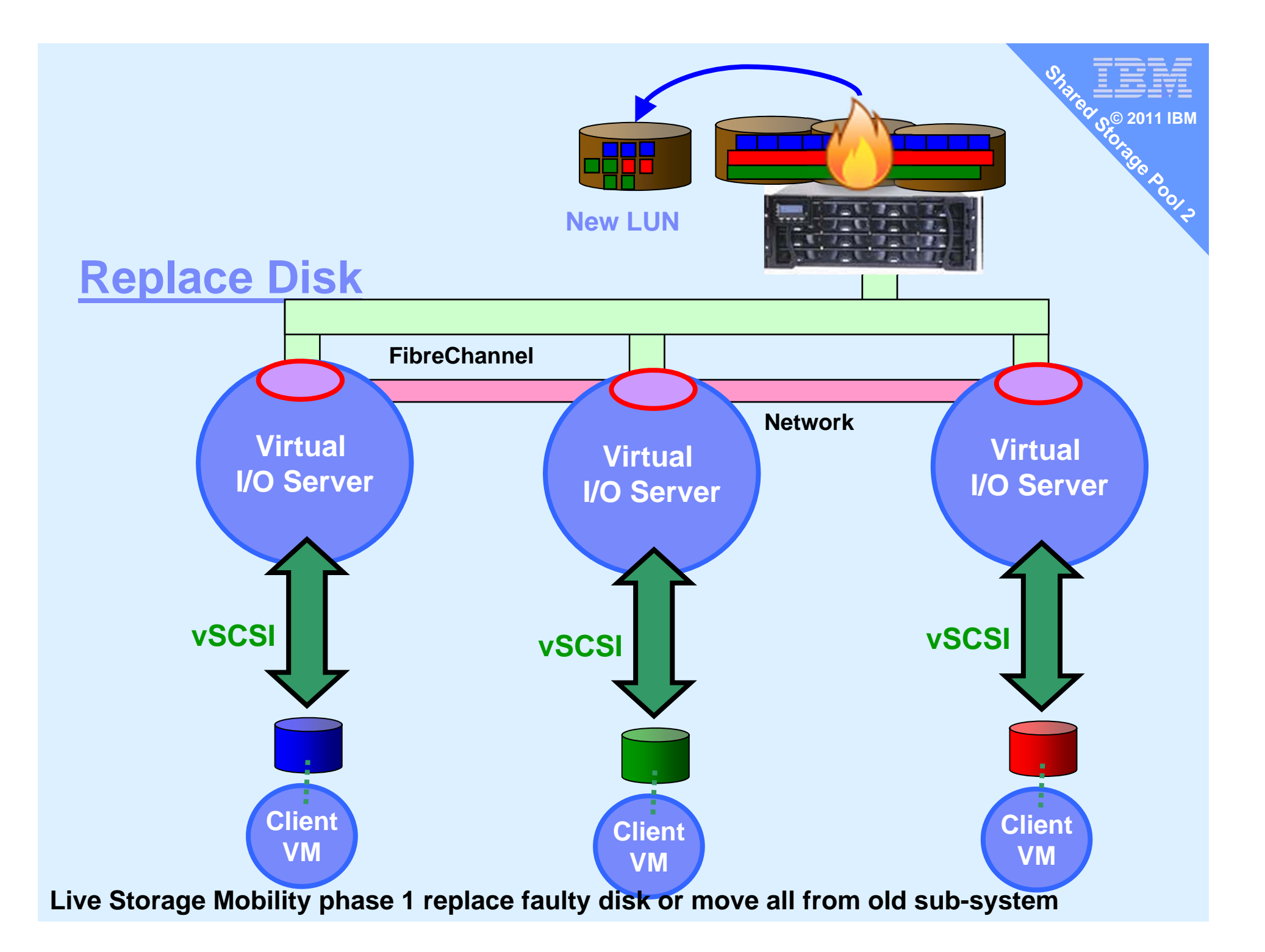

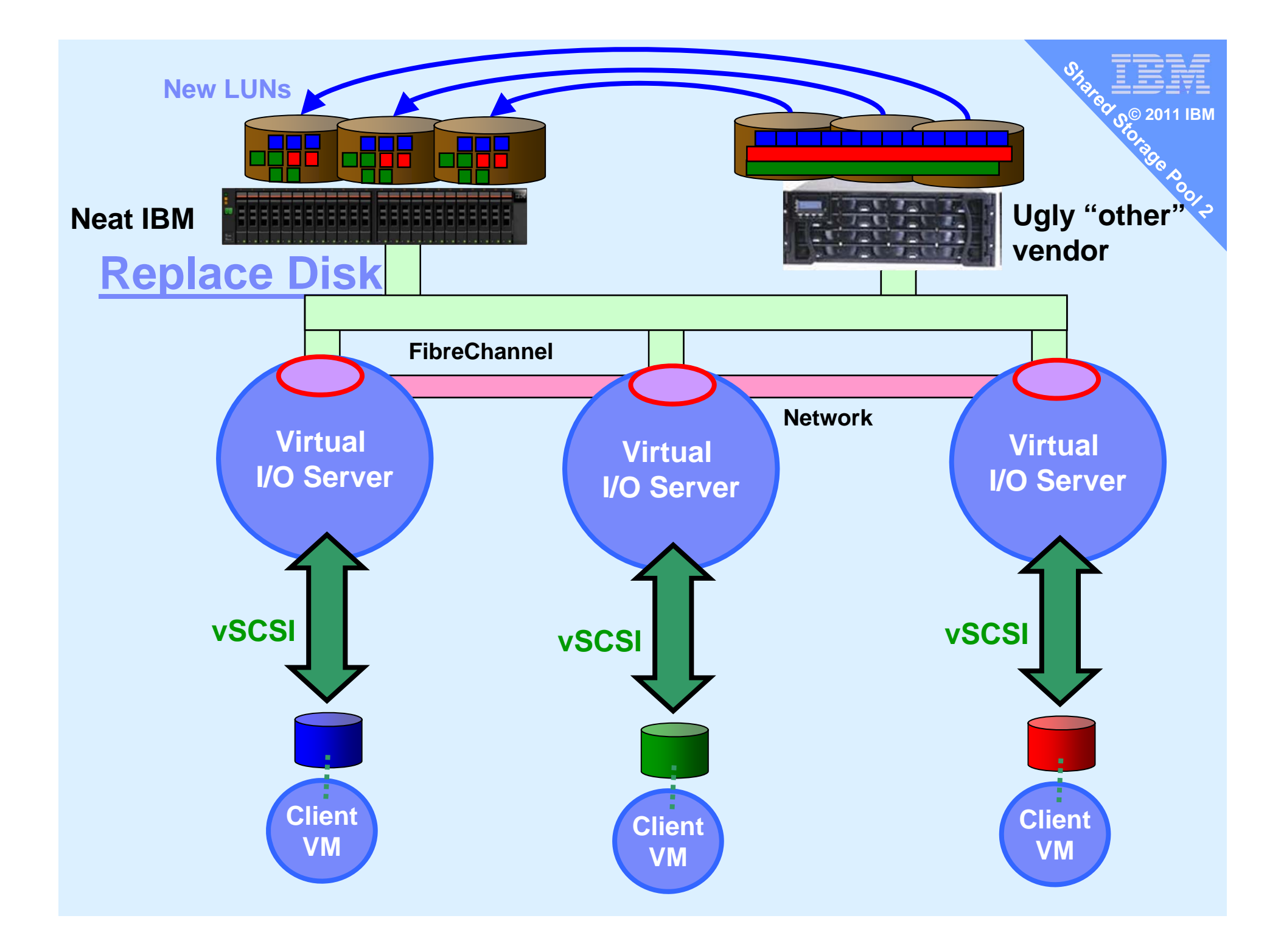

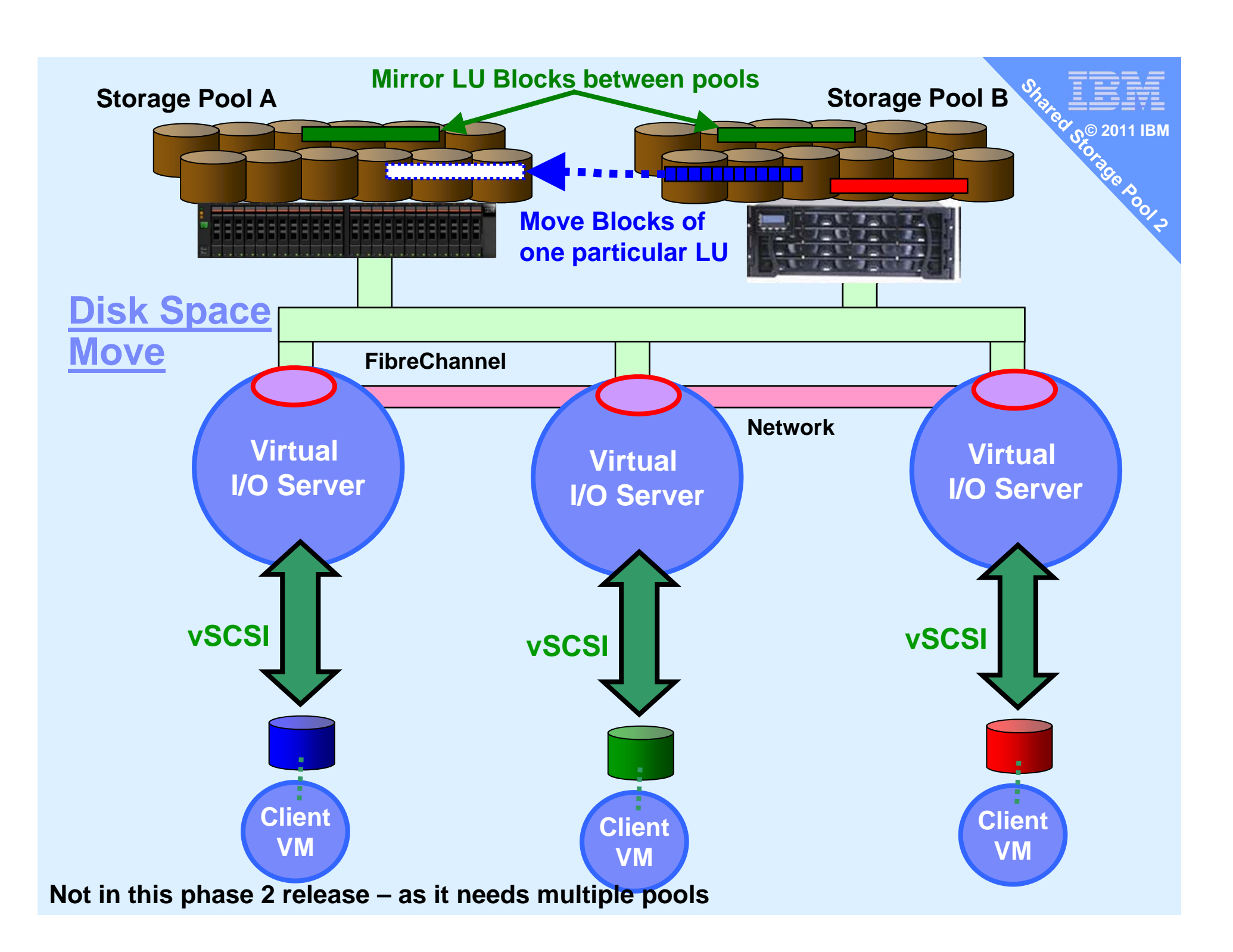

# **User Interface**

- Command line
  - Already shown in this presentation by example
  - Some feature will remain command line only  $\rightarrow$  like: cluster -create

### cfgassist

- This is the VIOS version of smitty
- Menu driven interface for CLI
- Fully covers SSP functions
- Graphical User Interface
  - HMC now
  - Planned SDMC at next major release
- System Director Future release
  - Already has Storage Pools concept and features
  - SSP is just another storage pool type
  - Then may adds new unique items like
     VMControl appliance deploy to SSP disk space or cloning

# Hardware Management Console

- HMC from October 2011
  - for SSP support & LPM of SSP LPARs
  - Addition feature to Virtual Storage Management

|                     | diamond-8233-E8B-SN100271P           | Properties               |                   |                                 | 3.3 |              | 0.125          |                                |
|---------------------|--------------------------------------|--------------------------|-------------------|---------------------------------|-----|--------------|----------------|--------------------------------|
| gold-8203-SN10E0A11 |                                      | Operations               | •                 | 2.4                             |     |              | 7.25           |                                |
|                     | red-8203-E4A-SN10E0A41 Configuration |                          | ►                 | Create Logical Partition        |     | •            | 9              |                                |
|                     | Ma                                   | Connections              | •                 | System Plans                    |     | •            |                |                                |
| L                   |                                      | Hardware Information     | •                 | Partition Availability Priority |     |              |                |                                |
|                     |                                      | Updates                  | •                 | View Workload Management Groups |     | os           |                |                                |
|                     |                                      | Serviceability           | •                 | Manage Custom Groups            |     |              |                |                                |
|                     |                                      | Capacity On Demand (CoD) | •                 | Manage Partition Data           |     | •            | Shared Pro     | cessor Pool Management         |
|                     |                                      |                          |                   | Manage System Profiles          |     |              | Shared Me      | mory Pool Management           |
|                     |                                      |                          | Virtual Resources |                                 | Þ   | Virtual Stor | age Management |                                |
|                     |                                      |                          |                   |                                 |     |              | Virtual Netv   | vork Management                |
|                     |                                      |                          |                   |                                 |     |              | Reserved S     | Storage Device Pool Management |

Shipped with HMC upgrade V7 R7.4 SP0+
 Not part of the VIOS package

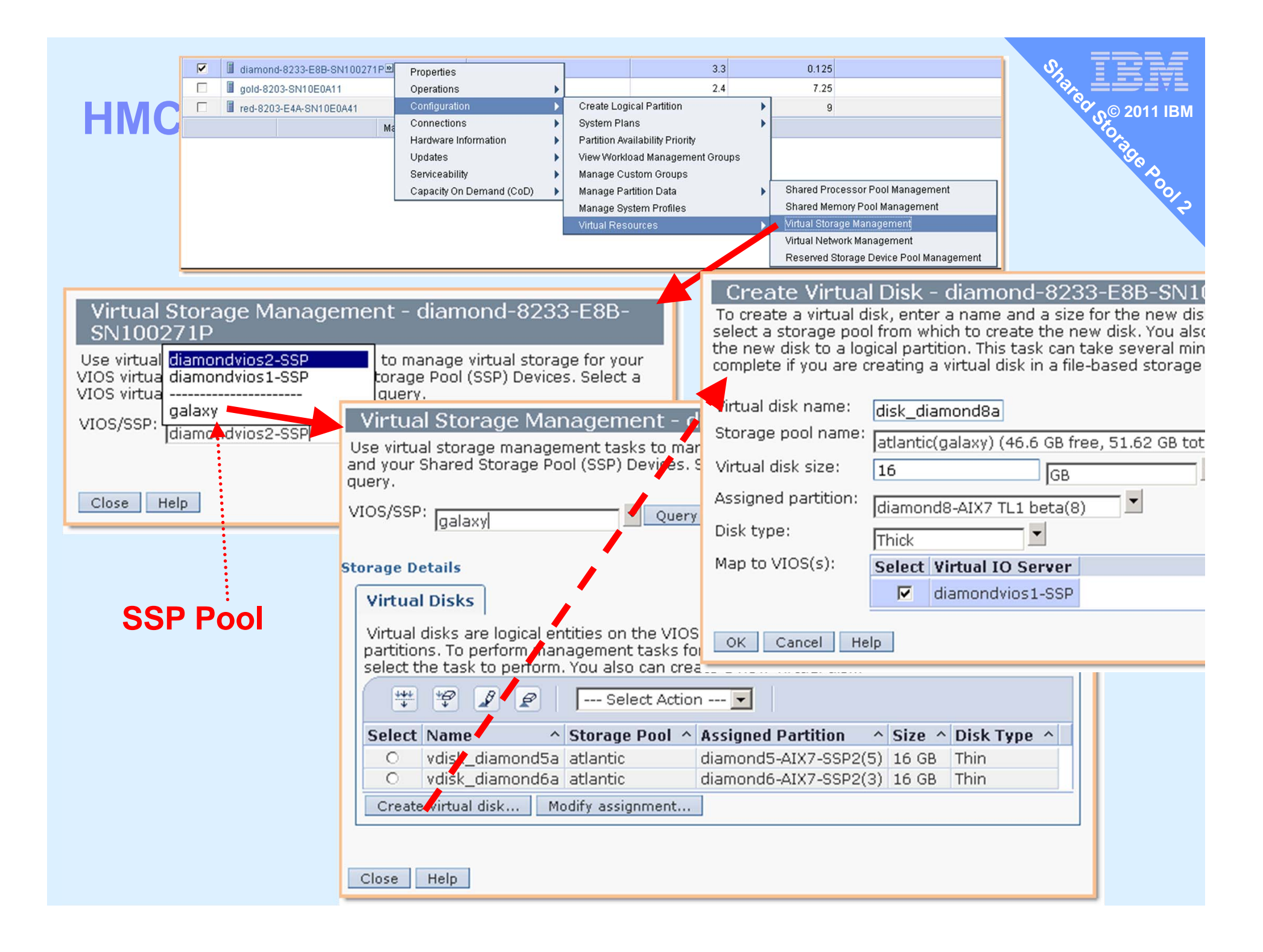

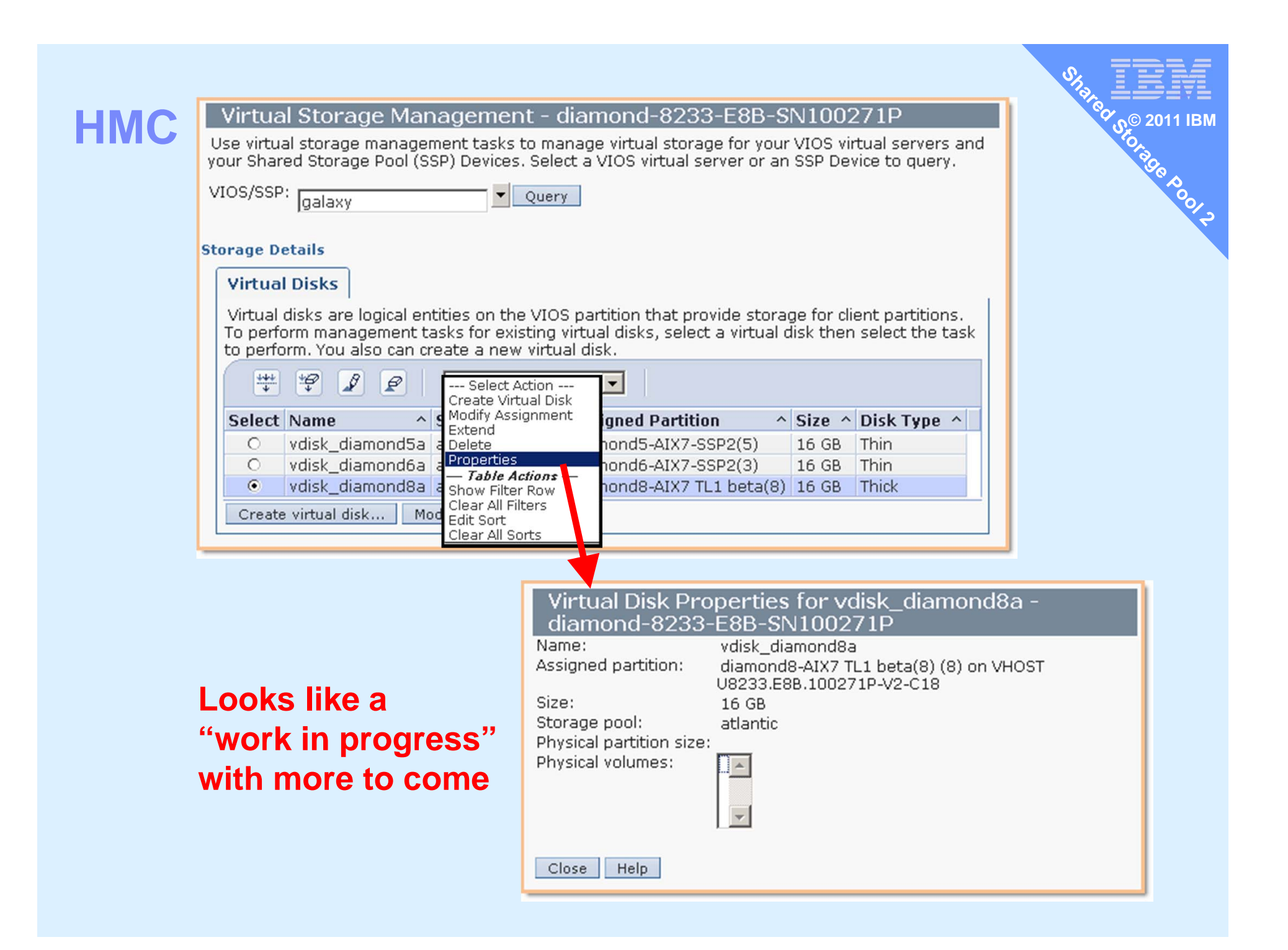

| HMC                                                                                                    |                     | Us<br>sei<br>SS<br>VI<br><b>Sto</b> | Virtual Storage Management - diamond-8233-E8B-SN100271P<br>Use virtual storage management tasks to manage virtual storage for your VIOS virtual<br>servers and your Shared Storage Pool (SSP) Devices. Select a VIOS virtual server or an<br>SSP Device to query.<br>VIOS/SSP:<br>diamondvios1-SSP<br>Storage Details |                  |                               |                                                                      |                    |                                            |  |
|----------------------------------------------------------------------------------------------------|---------------------|-------------------------------------|----------------------------------------------------------------------------------------------------|------------------|-------------------------------|----------------------------------------------------------------------|--------------------|--------------------------------------------|--|
|                                                                                                    |                     |                                     | Virtual<br>Disks                                                                                                    | Storage<br>Pools | Physica<br>Volumes            |                                                                      | Optical<br>Devices | Virtual Fibre<br>Channel                   |  |
| Virtual Storage Management - diamond-8233-E8B-SN100271P<br>Use virtual storage management tasks to manage virtual storage for your VIOS virtual<br>servers and your Shared Storage Pool (SSP) Devices. Select a VIOS virtual server or an<br>SSP Device to guery.                                  |                     |                                     |                                                                                                    |                  |                               |                                                                      |                    |                                            |  |
| VIOS/SSP: diamondvios1-S                                                                                                    | SP Query            |                                     |                                                                                                    |                  | age Pool<br>Ivg<br>Ivg<br>Ivg | <ul> <li>Assign</li> <li>None</li> <li>None</li> <li>None</li> </ul> | ed Partition       | Size        25 GB       256 MB       16 GB |  |
| Virtual<br>Disks Pools                                                                                                    | Physical<br>Volumes | Optical<br>Devices                  | Virtual<br>Chann                                                                                                    | Fibre<br>el      | :vg<br>:vg<br>:vg             | None<br>None<br>diamor                                               | d8-AIX7 TL1 be     | 16 GB<br>16 GB<br>ta(8) 16 GB              |  |
| Virtual disks are logical entities on the VIOS partition that provide storage for client partitions. To perform management tasks for existing virtual disks, select a virtual disk. Show shared storage pool storage disk then select the task to perform. You also can create a new virtual disk. |                     |                                     |                                                                                                    |                  |                               |                                                                      |                    |                                            |  |
|                                                                                                    | Sterros Bask 4      | •                                   | · • •                                                                                                    |                  |                               |                                                                      |                    |                                            |  |
| Select Name ^                                                                                                    | clientvg N          | lone                                |                                                                                                    | 25 GB            |                               |                                                                      |                    |                                            |  |
| O loglv00                                                                                                    | clientyg N          | lope                                |                                                                                                    | 256 MB           |                               |                                                                      |                    |                                            |  |
| O vdisk_diamond6a                                                                                                    | atlantic(galaxy) d  | liamond6-AIX6:                      | 16-SSP2(3)                                                                                                    | 16 GB            |                               |                                                                      |                    |                                            |  |
| O vdisk_diamond8a                                                                                                    | atlantic(galaxy) d  | liamond8-AIX7                       | TL1 beta(8)                                                                                                    | 16 GB            |                               |                                                                      |                    |                                            |  |
| O xdiamond4_1lv                                                                                                    | clientvg N          | lone                                |                                                                                                    | 16 GB            |                               |                                                                      |                    |                                            |  |
| O xdiamond/_2lv                                                                                                    | clientyg N          | lone                                |                                                                                                    | 16 GB            |                               |                                                                      |                    |                                            |  |
| O xdiamond8 clientvg diamond8-4                                                                                                    |                     |                                     | TL1 beta(8)                                                                                                    | 16 GB            |                               |                                                                      |                    |                                            |  |
| Create virtual disk Modify assignment 🗹 Show shared storage pool storage                                                                                                    |                     |                                     |                                                                                                    |                  |                               |                                                                      |                    |                                            |  |

# What if you loose the VIOS?

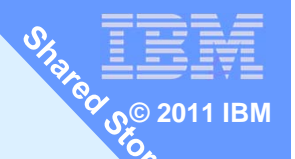

- Updated viosbr supports backup / restore of SSP config
  - Warning: this saves the config but not the data

# Backup – will perform regular backups for you

viosbr -backup -clustername Name -file File \

[-frequency daily|weekly|monthly [-numfiles fileCount]]

### View

viosbr -view -file File -clustername Name [-type devType][-detail | -mapping]

## Restore

viosbr -restore -clustername N -file F -subfile NodeFile [-validate | -inter | -force][-type devType] viosbr -restore -clustername N -file F -repopvs disks [-validate | -inter | -force][-type devType][-currentdb] viosbr -restore -clustername N -file F -subfile NodeFile –xmlvtds viosbr -recoverdb -clustername N [ -file F ] viosbr -migrate -file F

### Can recover from

- 1. Repository Disk is corrupted (see -repopvs)
- 2. One SSP VIOS is reinstalled
- 3. SSP Database is corrupted
- 4. Restore to old configuration on the VIOS node
  - Changes done to SSP mappings on the node after a backup

### viosbr by example

```
As padmin
$ viosbr -backup -clustername galaxy -file thursday
Backup of node diamondvios1.aixncc.uk.ibm.com failed
Backup of node diamondvios2.aixncc.uk.ibm.com successful
Backup of this node redvios1.aixncc.uk.ibm.com successful
$
$ viosbr -backup -clustername galaxy -file Daily -frequency daily -numfiles 10
$
$ Is -I /home/padmin/cfgbackups
$ Is -I cfg*
total 1288
                            341647 Dec 01 16:54 Daily.01.galaxy.tar.gz
                   staff
-rw-r--r-- 1 root
                            352132 Dec 02 09:00 Daily.02.galaxy.tar.gz
-rw-r--r-- 1 root
                   staff
                            310478 Dec 01 16:01 thursday.galaxy.tar.gz
-rw-r--r-- 1 root
                   staff
                            358646 Dec 01 17:48 Weekly.01.galaxy.tar.gz
                   staff
-rw-r--r-- 1 root
```

| Cluster Ismap → MachineType.Seri<br>\$ Ismap -clustername galaxy -all<br>Physloc  | al Number<br>Client Partition ID | STIAR CONSCIONANT<br>STORAGE SCOLOR<br>POWER6 520 |
|-----------------------------------------------------------------------------------|----------------------------------|---------------------------------------------------|
| U8203.E4A.10E0B41-V1-C18                                                          | 0x00000005                       |                                                   |
| VTD vtscsi0<br>LUN 0x81000000000000<br>Backing device vdisk_diamond5a.b3f3a       | 049c067ada140bc9f53f0a9          | 2b12                                              |
| Physloc                                                                           | Client Partition ID              | POWER7 750                                        |
| U8233.E8B.100C71P-V1-C32                                                          | 0x0000003                        |                                                   |
| VTD vtscsi0<br>LUN 0x81000000000000<br>Backing device vdisk_diamond6a.4c9e9       | eb95ae518e7567dcc063a4           | 47f719                                            |
| Physloc                                                                           | Client Partition ID              | POWER7 750                                        |
| U8233.E8B.100C71P-V2-C13                                                          | 0x0000003                        |                                                   |
| VTD vtscsi1<br>LUN 0x81000000000000<br>Backing device vdisk_diamond6a.4c9e9<br>\$ | eb95ae518e7567dcc063a4           | 47f719                                            |

Shared Storage Pool phase 2 – Call to Action

As a result of this presentation: I want you to **Do** 

- 1. Start negotiating with SAN team to hand-over a few TB
- 2. Get to VIOS 2.2 on all POWER6/7 ... ASAP

# Feel

Excited with easy SAN disk management & LPM

# Think

 About how this technology could save you time, boost efficiency & increase responsiveness to users

```
SSP2 command cheat sheet
    chdev -dev <device name> -attr reserve_policy=no_reserve
1.
    cluster -create -clustername galaxy -repopvs hdisk2
2.
        -spname atlantic -sppvs hdisk3 hdisk5 -hostname bluevios1.ibm.com
    cluster -list
3.
    cluster -status -clustername galaxy
4.
    cluster -addnode -clustername galaxy -hostname redvios1.ibm.com
5.
    cluster -rmnode [-f] -clustername galaxy -hostname redvios1.ibm.com
6.
    cluster -delete -clustername galaxy
7.
    lscluster -s or -d or -c or -i = CAA command
8.
    chsp -add -clustername galaxy -sp atlantic hdisk8 hdisk9
9.
10. chsp -replace -clustername galaxy -sp atlantic -oldpv hdisk4 -newpv hdisk24
11. mkbdsp -clustername galaxy -sp atlantic 16G
        -bd vdisk red6a -vadapter vhost2 [-thick]
12.
    rmbdsp -clustername galaxy -sp atlantic -bd vdisk red6a
13. lssp -clustername galaxy -sp atlantic -bd
14. lssp -clustername galaxy
15. alert -set -clustername galaxy -spname atlantic -value 80
16. alert -list -clustername galaxy -spname atlantic
17. errlog -ls
18. snapshot -create name -clustername galaxy -spname atlantic -lu LUs
19. snapshot -delete name -clustername galaxy -spname atlantic -lu LUs
20. snapshot -rollback name -clustername galaxy -spname atlantic -lu LUs
21. snapshot -list
                            -clustername galaxy -spname atlantic
22. viosbr -backup -clustername galaxy -file Daily -frequency daily -numfiles 10
23. viosbr -view -file File -clustername Name ...
24. viosbr -restore -clustername Name ...
25. lsmap -clustername galaxy -all
```

### **SSP Demo Commands – as padmin**

```
1. cluster -list
```

- 2. cluster -status -clustername galaxy
- 3. lscluster -c
- 4. lssp -clustername galaxy
- 5. lssp -clustername galaxy -sp atlantic -bd
- 6. mkbdsp -clustername galaxy -sp atlantic 32G -bd my\_disk\_name -vadapter vhost2 -thick then see the new LU with lssp -clustername galaxy -sp atlantic -bd
- 7. alert -list -clustername galaxy -spname atlantic
- 8. snapshot -create diamond5s.snap -clustername galaxy -spname atlantic -lu vdisk\_diamond5a snapshot -list -clustername galaxy -spname atlantic lssp -clustername galaxy -sp atlantic -bd
- 9. lsmap -clustername galaxy -all
- 10. HMC user interface & perhaps LPM (no GUI change here)!

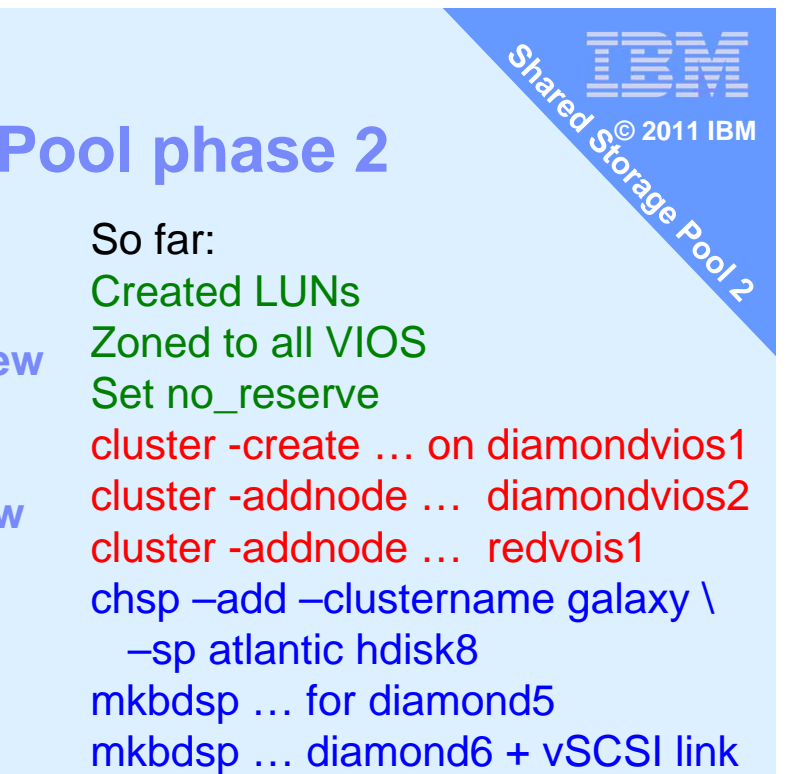

### **Demonstration - Shared Storage Pool phase 2**

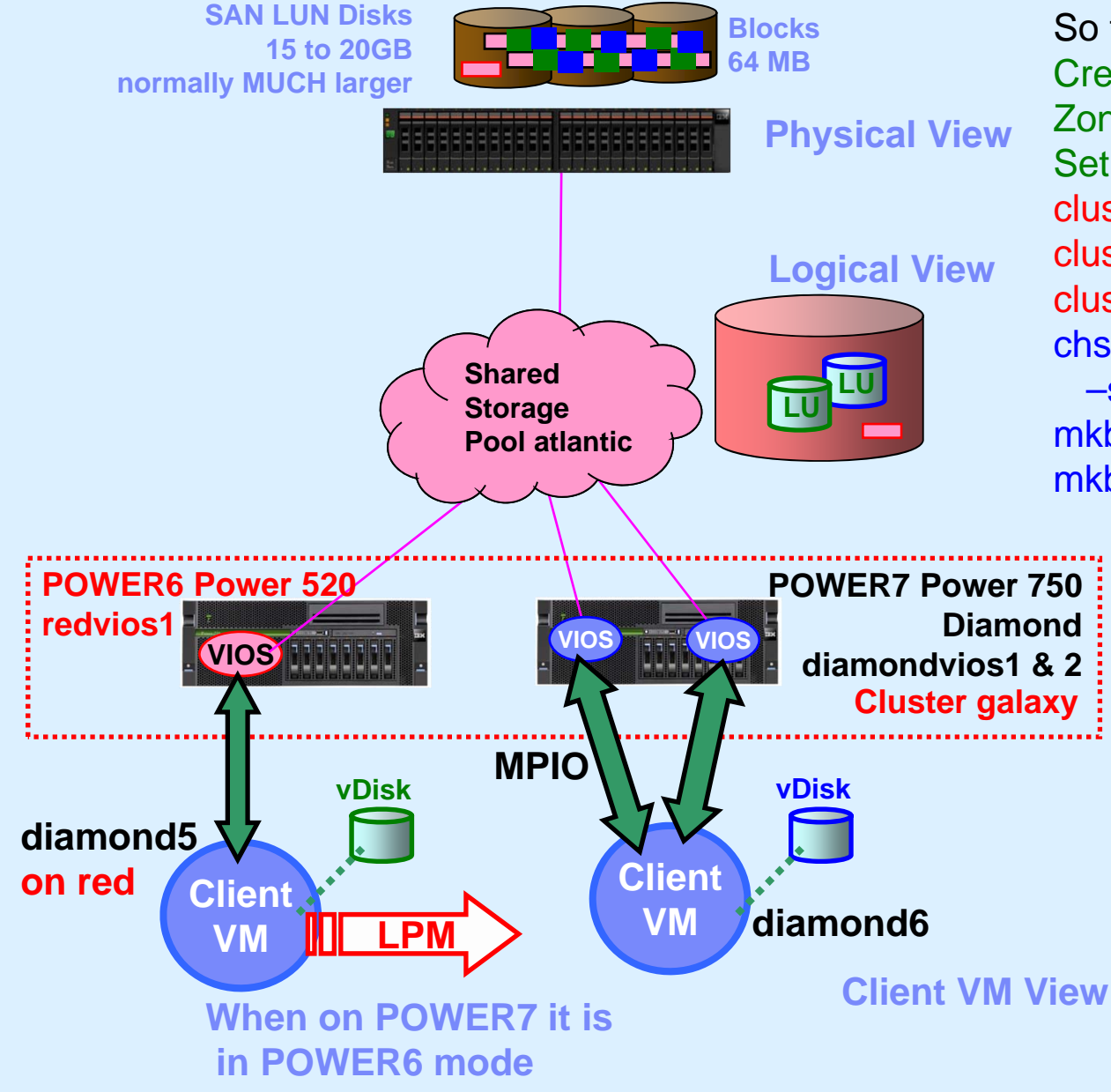